# DENON

# iPod<sup>®</sup> 用コントロールドック

# ASD-3W

## 取扱説明書

### 安全にお使いいただくために一必ずお守りください。

- お買い上げいただき、ありがとうございます。
- •ご使用の前にこの取扱説明書をよくお読みのうえ、正しくご使用 ください。
- ●お読みになった後は後日お役に立つこともありますので、必ず保存してください。

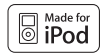

) iPod は米国およびその他の国々で登録された Apple Inc.の商標または登録商標です。

## GUI Graphical User Interface

GUIメニューの操作のしかた(12714ページ) GUIメニューマップ(12715ページ)

## ご使用になる前に

| 付属品について          | 2<br> |
|------------------|-------|
| 雷波に関するご注音        | F     |
| 取り扱い上のご注意        |       |
| 携帯電話使用時のご注意      | 7     |
| お手入れについて         | 7     |
| リモコンについて         |       |
| ご使用になる前に         | 7     |
| 電池の入れかた          | 8     |
| リモコンの使いかた        | 8     |
| 各部の名前とはたらき       | c     |
| トップパネル / フロントパネル | c     |
|                  | c     |
|                  | 0     |
| リモコノ             | 6     |

# 接続のしかた

| アダプターを取り付ける      | 10 |
|------------------|----|
| 外部機器および LAN との接続 | 11 |
| ネットワークオーディオ      | 13 |

# GUI メニュー操作

| 取扱説明書中のタイトルの GUI マーク表示について | 14 |
|----------------------------|----|
| お買い上げ時の設定の表示について           | 14 |
| GUI メニュー画面の表示例             | 14 |
| 【例 1】ブラウズメニュー(トップメニュー)     | 14 |
| カーソル位置の表示                  | 15 |
| GUI メニューの操作のしかた            | 15 |
| GUI メニューマップ                | 15 |

# 設定

| ネットワーク     | 16  |
|------------|-----|
| 1 ネットワーク設定 | ~19 |
| 2 ネットワーク情報 | 20  |

| 言語             | の設定                                            | 20 |
|----------------|------------------------------------------------|----|
| GUI            |                                                | 20 |
| 1              | スクリーンセーバー                                      | 20 |
| 2              | フォーマット・・・・・・・・・・・・・・・・・・・・・・・・・・・・・・・・・・・・     | 20 |
| 3              | GUI タイムアウト・・・・・・・・・・・・・・・・・・・・・・・・・・・・・・・・・・・・ | 20 |
| <del>צ</del> ס | 他の設定                                           | 21 |
| 1              | iPod の充電 ······                                | 21 |
| 2              | スライドショー・・・・・・・・・・・・・・・・・・・・・・・・・・・・・・・・・・・・    | 21 |
| 3              | スライド間隔                                         | 21 |
| 4              | リピート・・・・・                                      | 21 |
| 5              | ランダム                                           | 21 |
| 6              | アップデート・・・・・・・・・・・・・・・・・・・・・・・・・・・・・・・・・・・・     | 21 |
|                |                                                |    |

# 再生のしかた

| Pod <sup>®</sup> を再生する         | 22 |
|--------------------------------|----|
|                                | 22 |
| 準備                             | 22 |
| 音楽またはビデオを再生する                  | 23 |
| iPod の静止画像やビデオを見る              | 23 |
| ネットワークオーディオを再生する               | 24 |
| 基本操作                           | 25 |
| インターネットラジオを聴く                  | 26 |
| インターネットラジオ局をお気に入りに登録する25、      | 27 |
| パソコンに保存されている音楽ファイルや画像ファイルを再生する | 27 |
|                                |    |

| その他の情報            | 29 |
|-------------------|----|
|                   |    |
| <b>故障かな?と思ったら</b> | 31 |
| 再起動 / リセット操作      | 32 |

# 

| 主な仕様 |
|------|
|------|

# ご使用になる前に

# 付属品について

ご使用の前にご確認ください。

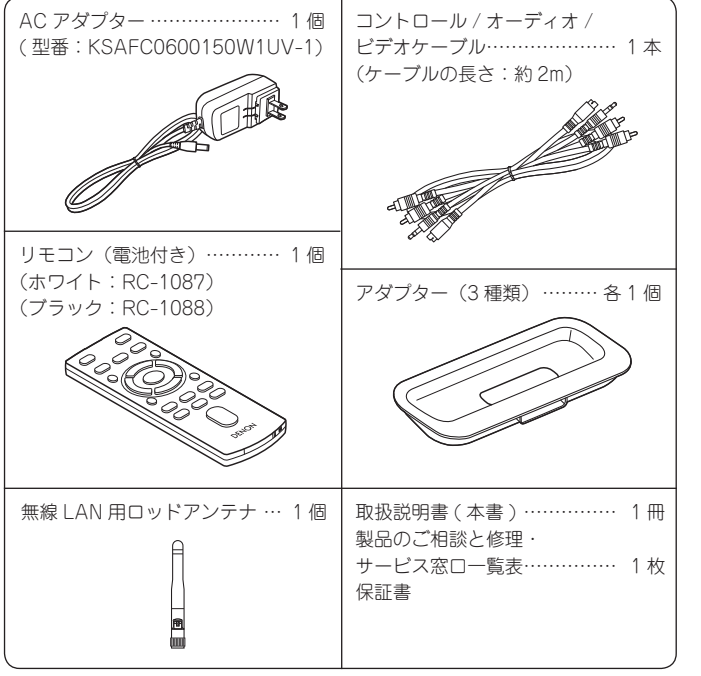

※ 指定以外のACアダブターは使用しないでください。
 火災・感電の原因となります。
 ※ 付属のACアダプターは本機専用です。
 絶対に他の機器には使用しないでください。
 火災・感電の原因となります。

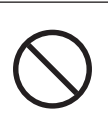

# 接続のしかた

で使用になる前に

設定

님

# 安全上のご注意

## 正しく安全にお使いいただくため、ご使用の前に必ずよくお読 みください。

この取扱説明書および製品への表示では、製品を安全に正しくお使い いただき、あなたや他の人々への危害や財産への損害を未然に防止す るために、いろいろな絵表示をしています。その絵表示と意味は次の ようになっています。

内容をよく理解してから本文をお読みください。

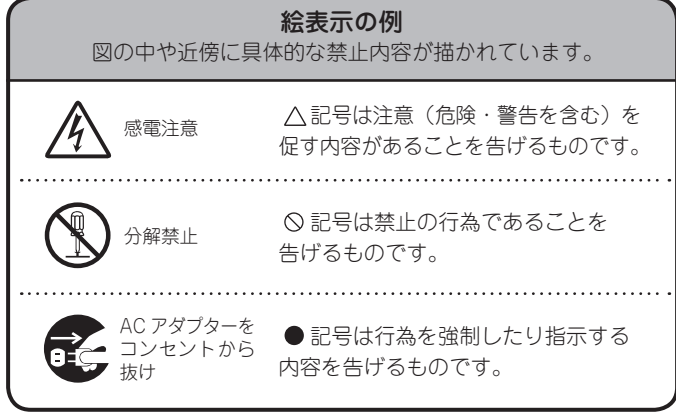

|                            | でである この表示を無<br>しが死亡また                                                                                               | 、<br>は重傷を                           | 誤った取り扱いをすると、<br>を負う危険が差し迫って生じること                                                                                             | が想定さ | れる内容を示しています。                                                                                    |
|----------------------------|----------------------------------------------------------------------------------------------------|-------------------------------------|----------------------------------------------------------------------------------------------------|------|-------------------------------------------------------------------------------------------------|
| CC アダブタ-<br>をコンセント<br>から抜け | <b>万一異常が発生したら、</b><br>AC アダプターをすぐに抜く<br>煙が出ている、変なにおいがする、<br>異常な音がするなどの異常状態の<br>まま使用すると、火炎・感電の原<br>因となります。すぐに AC アダプ | 必ず実施                                | <b>電源コードは大切に</b><br>電源コードを傷つけたり、破損した<br>り、加工したりしないでください。<br>また、重いものをのせたり、加熱し<br>たり、引っ張ったりすると電源コー<br>ドが破損し、火災・感電の原因と<br>なります。 |      | この機器の内部に異物や水<br>などが入った場合は<br>AC アダプターをコンセントから<br>抜いて販売店にご連絡ください。<br>そのまま使用すると火災・感電の<br>原因となります。 |
|                            | が出なくなるのを確認してから販売店に修理をご依頼ください。                                                                                       |                                     | 電源コードが傷んだら、すぐに販<br>売店に交換をご依頼ください。                                                                                            |      | 落としたり、キャビネット<br>を破損した場合は                                                                        |
|                            | お客様による修理は危険ですので<br>絶対におやめください。<br>ご使用は正しい電源電圧で                                                                      | <b>没</b> 接触禁止                       | <b>雷が鳴り出したら</b><br>機器や AC アダプターには触れな<br>いでください。<br>感電の原因となります。                                                               |      | AC アダプターをコンセントから<br>抜いて販売店にご連絡ください。<br>そのまま使用すると火災・感電の<br>原因となります。                              |
| 必ず実施                       | 表示された電源電圧以外、または<br>船舶などの直流(DC)電源には接<br>続しないでください。<br>火災・感電の原因となります。                                                 | 水ぬれ<br>禁止                           | <b>水をかけたり、</b><br><b>濡らしたりしない</b><br>雨天・降雪中・海岸・水辺での使<br>用は特にご注意ください。<br>小※・感雷の原因となります。                                       | 分解禁止 | キャビネット(裏ぶた)を<br>外したり、改造したりしな<br>い<br>内部には電圧の高い部分がありま<br>すので、触ると感電の原因となり                         |
|                            | 充電するときは付属のAC<br>アダプターを使用する<br>指定以外のACアダプターを使用<br>すると電池の破裂、液もれにより、<br>火災、けがや周囲を汚損する原因<br>となります。                      | <ul><li>水場での</li><li>使用禁止</li></ul> | <b>風呂・シャワー室では</b><br>使用しない<br><sub>D</sub> 火災・感電の原因となります。                                                                    |      | ます。内部の点検・調整・修理は<br>販売店にご依頼ください。<br>この機器を改造しないでください。<br>火災・感電の原因となります。                           |

3

で使用になる前に

接続のしかた

設定

再生のしかた

その他の情報

故障かな? と思ったら

保障とサービスに ついて

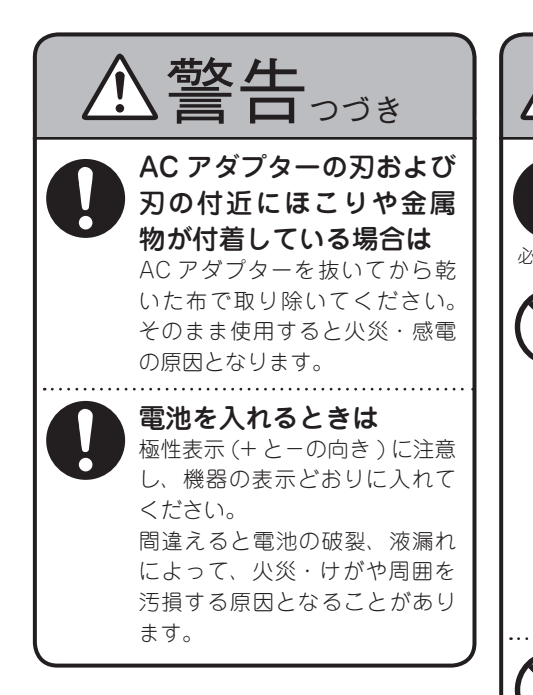

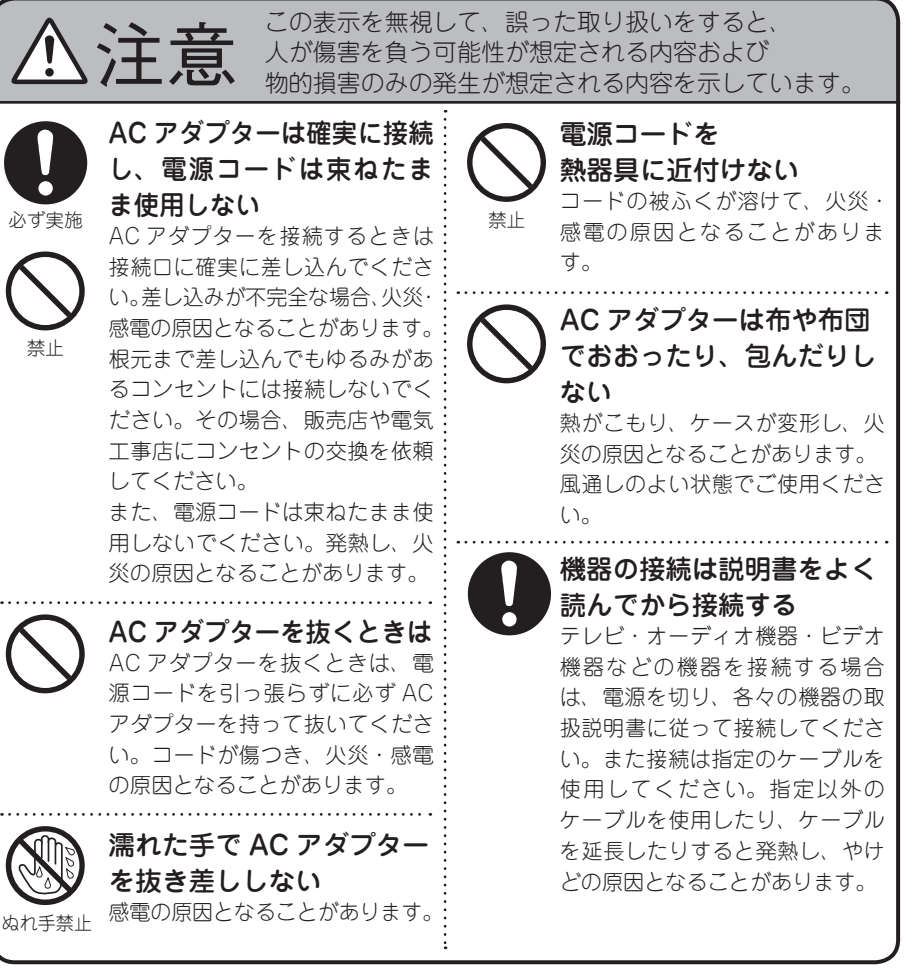

ご使用になる前に

撤続のしかた

贸易

再生のしかた

その他の情報

故障かな? と思ったら

保障とサービ フいて

심

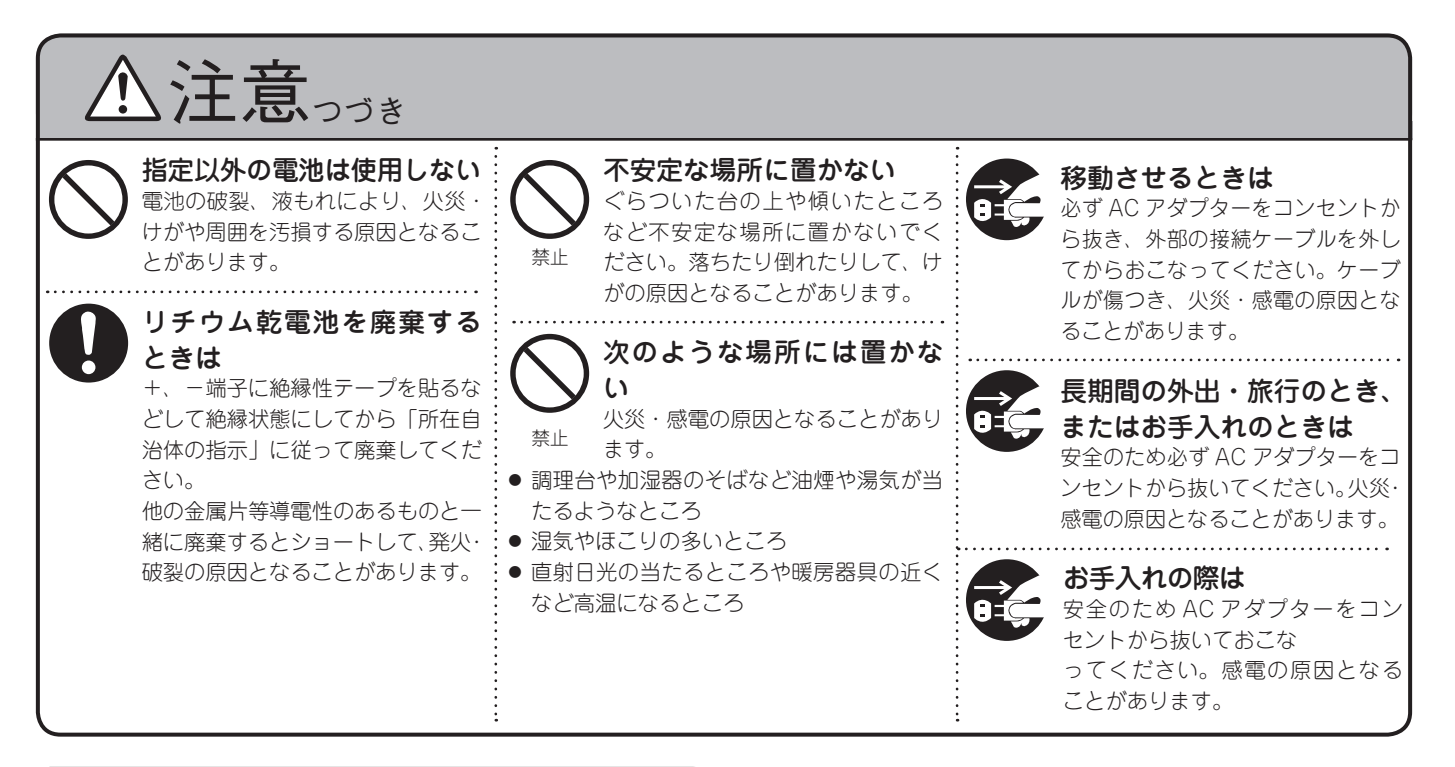

**撤続のしかた** 

設定

再生のしかた

その他の情報

故障かな? と思ったら

※隣り近所への配慮(おもいやり)を十分にいたしましょう。
※特に静かな夜間は、小さな音でも通りやすいものです。
夜間の音楽鑑賞には、特に気を配りましょう。

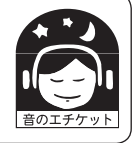

# 電波に関するご注意

- ◎ 本機は電波法に基づく工事設計認証を取得した小 電力データ通信システムの無線局設備を内蔵して います。
- 本機を使用するときに無線局の免許は必要ありません。
- 本機は日本国内でのみ使用できます。
   ※以下のことをおこなうと法律で罰せられることがあります。
- 内蔵する小電力データ通信システムの無線局設備 を分解 / 改造すること
- 内蔵する小電力データ通信システムの無線局設備 に貼ってある証明ラベルをはがすこと

#### ◎ 現品表示について

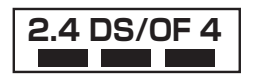

- 2.4 : 2.4GHz 帯を使用する無線設備を 表します。
- DS/OF : 変調方式を表します。
  - 4 :移動体識別装置の構内無線局に対して想定される与干渉距離を表します(約40m)。
- ■ : 2.4GHz帯の全帯域を使用し、か つ移動体識別装置の帯域を回避可 能であることを意味します。

この機器の使用周波数帯(24GHz)では、電 マレンジ等の産業・科学・医療用機器のほか、 工場の製造ライン等で使用されている移動体識 別用の構内無線局(免許を要する無線局)、特 定小電力無線局(免許を要しない無線局)、およ びアマチュア無線局(免許を要する無線局)が 運用されています。 1. この機器を使用する前に、近くで移動体識別 用の構内無線局、特定小電力無線局およびア マチュア無線局が運用されていないことを確 認してください。 2. 万が一、この機器から移動体識別用の構内無 線局に対して有害な電波干渉の事例が発生し た場合には、速やかに使用周波数を変更する か、または電波の発射を停止した上、下記連 絡先にご連絡いただき、混信回避のための処 置等についてご相談してください。 3. その他、この機器から移動体識別用の特定小 電力無線局またはアマチュア無線局に対して 有害な電波干渉の事例が発生した場合など、 何かお困りのことが起きたときには、次の連 絡先へお問い合わせください。 連絡先:株式会社デノン コンシューマーマーケティング

お客様相談センター 045 (670) 5555 http://denon2.jp/info/info02.html

- ◎ 本機では、24GHzの周波数帯の雷波を利用して いる関係で、下記機器と干渉し、音が途切れたり、 雑音が発生したりする可能性があります。 【2.4GHzの周波数帯を使用している主な機器】 電子レンジ 無線 LAN を利用した機器(ノートパソコン、 無線ルーター、無線 | AN 対応 AV 機器等) コードレスフォン Bluetooth 対応機器 ワイヤレス対応 AV 機器 ワイヤレスコントローラー ※ 音が途切れたり雑音が発生したりする場合には、 下記の方法で改善する可能性があります。 1. 干渉している機器との距離を離す。 2. 干渉している機器の電源を切る。 ◎ ペースメーカー等の医療田雷気機器をご使用の場 合には、各医療用電気機器メーカーまたは販売店 に電波による影響をご確認の上ご使用ください。 ◎ 人ごみの中で使用したり、本機(ASD-3W)とルー タの間に鉄筋コンクリートの壁や家具などの障害 物があると、通信状態が悪くなり音が途切れたり、 雑音が発生したりすることがあります。音が途切 れたり、雑音が発生したりする場合には、見通し の良い場所に設置し直して下さい。
  - ② 設置の距離や障害物がない場合でも、電波の反射 等により受信がうまくいかない場合があります。 その場合には本機(ASD-3W)の向きや位置を変 えると改善することがあります。
  - ラジオやテレビ、BS/CS チューナーなどの電波 を利用した機器のそばで使用すると、ノイズを発 生することがあります。その場合には機器から遠 ざけて設置してください。
  - ◎ 本機は盗聴防止機能を搭載しておりますが、第三 者が故意または偶然に受信する可能性があります。
  - ◎ 本機はご家庭内での音楽、映画等の再生を目的にしたホームエンターテイメントシステムです。他の環境、目的での使用はおやめください。

6

**撤続のしか**た

贸易

再生のしかた

その他の情報

故障かな? と思ったら

保障とサービ ついて

심

# 取り扱い上のご注意

# 携帯電話使用時のご注意

◎ 本機の近くで携帯電話をご使用になると、雑音(ノ リモコンをご使用になる前に絶縁シートを引き抜いて イズ)が入る場合があります。携帯電話は、本機か ください。 ら離れたところでご使用ください。

# お手入れについて

- ◎ キャビネットや操作パネル部分の汚れを拭き取るとき は、柔らかい布を使用して軽く拭き取ってください。
- ●化学ぞうきんをご使用の際は、その注意書に従って ください。
- ◎ ベンジン、シンナーなどの有機溶剤および殺虫剤な どが本機に付着すると、変質したり変色することがあ りますので使用しないでください。

# 1

本書に使用しているイラストは、取り扱い方法を説明す るためのもので実物と異なる場合があります。

# リモコンについて

# ご使用になる前に

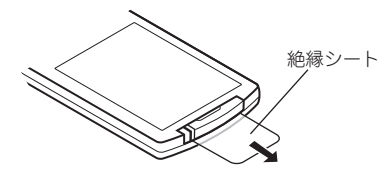

# 電池の入れかた

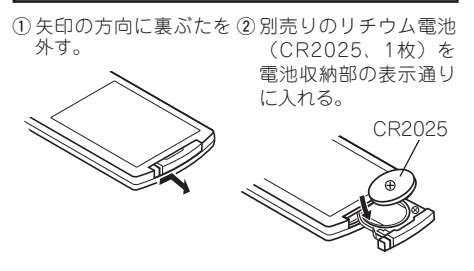

③ 裏ぶたを元通りにする。

#### 電池についてのご注意

- ●リモコンを本機の近くで操作して本機が動作しない ときは、新しい電池と交換してください。(付属の 電池は動作確認用です。早めに新しい電池と交換し てください。)
- ●電池は、リモコンの電池収納部の表示通りに⊕側・ ⊖側を合わせて正しく入れてください。
- ●破損・液漏れの恐れがありますので、
  - ●電池をショートさせたり、分解や加熱または火に 投入させたりしないでください。
- ●万一、電池の液漏れがおこったときは、電池収納部 内についた液をよく拭き取ってから新しい電池を入 れてください。
- ●リモコンを長時間使用しないときは、電池を取り出 してください。
- ●電池を交換するときは、あらかじめ交換用の電池を用 意し、できるだけ速やかに交換してください。

で使用になる前に

**撤続のしかた** 

設定

再生のしかた

その他の情報

故障かな? と思ったら

保障とサービスに ついて

- 指定以外の電池は使用しないでくだ さい。
- 電池の破裂、液もれによって、火災・ けがや周囲を汚損する原因となるこ とがあります。
- ●電池を入れるときは、極性表示(+ と一の向き)に注意し、機器の表示 どおりに入れてください。
   間違えると電池の破裂、液もれに よって、火災・けがや周囲を汚損す る原因となることがあります。

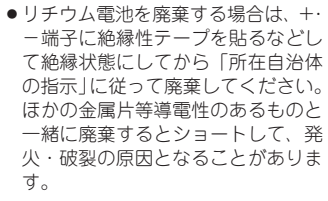

## リモコンの使いかた

- リモコンはリモコン受光部に向けてご使用ください。
- 左右 30°までの範囲で約 7m 離れたところまでご使用 になれます。

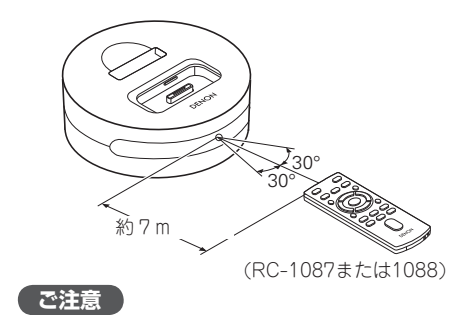

リモコン受光部に、直射日光やインバーター式蛍光 灯の強い光または赤外線が当たると、誤動作をした り、リモコンが操作できなくなったりする場合があ ります。

# 各部の名前とはたらき

各部のはたらきなど詳しい説明については、()内のページを参照してください。

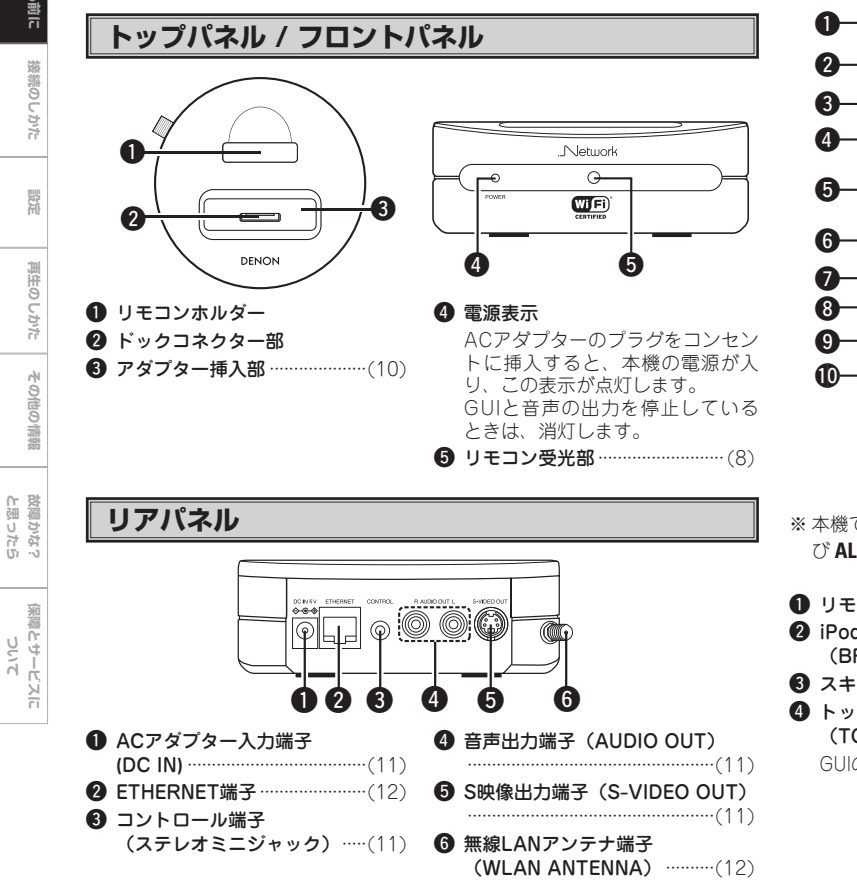

## リモコン

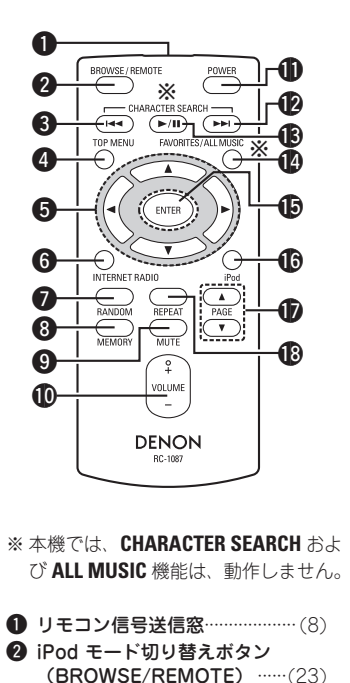

- ③ スキップボタン (I◄◄)
- ④ トップメニューボタン (TOP MENU) .....(15)

GUIのトップメニューを表示します。

- **⑤** カーソルボタン (△▽⊲⊳)
- 6 インターネットラジオメニューボタン (INTERNET RADIO) .....(26) インターネットラジオのメニュー を表示します。
- ランダムボタン(RANDOM)
- メモリーボタン (MEMORY)
- 9 ミューティングボタン (MUTE) このボタンを押すと、音声の出力 が一時停止します。
- ⑥ 音量調節ボタン (VOLUME)
   音量を調節します。
- ① 電源モードボタン(POWER)

このボタンを押すと、GUIと音声 の出力を停止します。停止中(電 源表示消灯)もiPodの充電は、お こないます。

ACアダプターのプラグをコンヤン トに差している間、本機は通電状 態です。外出時や長期間ご使用に ならない場合は、ACアダプターの プラグをコンセントから抜いてく ださい。

- プレイ/ポーズボタン (▶/Ⅱ) (12) お気に入りボタン (FAVORITES/ALL MUSIC) ...(26) (D) エンターボタン (ENTER) **(i)** iPodメニューボタン (iPod) ··(22) iPodのメニューを表示します。 🕼 ページ切り替えボタン (PAGE△▽)

弱行

再生のしかた

その他の情報

# で使用になる前に

# 接続のしかた

お持ちのiPod<sup>®</sup>に合う付属のアダプターを本機のアダプター挿入部に取り付けてください。

# アダプターを取り付ける

■ Made for ● iPod

iPod は米国およびその他の国々で登録された Apple Inc.の商標または登録商標です。

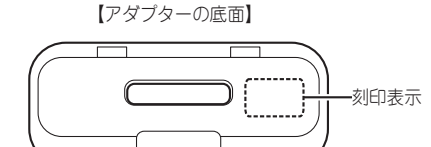

| 刻印表示           | そのアダプターを使って接続出来るiPod                |
|----------------|-------------------------------------|
| mini           | iPod mini                           |
| Photo 20, 30GB | iPod Photo 30GB/iPod 20GB カラーディスプレイ |
| Photo 60GB     | iPod Photo 60GB/iPod 40GB カラーディスプレイ |

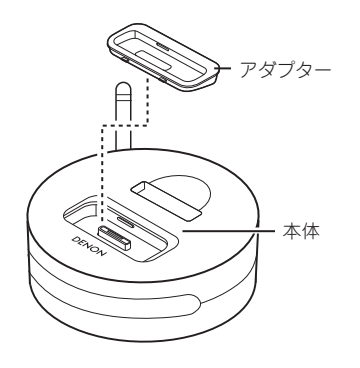

● 本機は、iPod 用純正ドックのアダプターも取り付けることができます。

Ó

- "iPod nano" や第5世代以降の iPod を接続する場合は、それらに付属のドック用アダプターをご使用ください。
- ドックコネクターを搭載した第4世代のiPodを接続する場合は、Apple Inc. 製の Apple iPod Universal Dock アダプター(3パック) - iPod with Dock Connector(別売り)を本機に取り付けてご使用ください。

# 外部機器および LAN との接続

本機は、付属の専用リモコンを使用して単独での操作が可能です。お手持ちの 機器と接続して、iPod やネットワークトの音楽ファイルや画像ファイルの再生 をお楽しみいただけます。

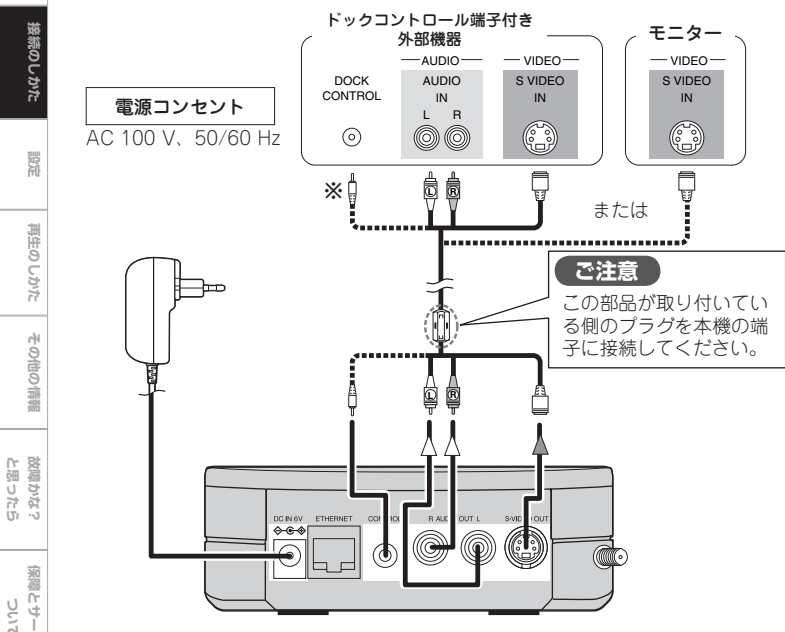

※本機をドックコントロール端子付きの DFNON 製機器(本機との接続対応機 器)に接続すると、それらの機器から iPod の操作をおこなうことができます。 接続される機種によっては、機能が制限される場合があります。

接続機器については http://blog.denon.com/asd-3/をご確認ください。

# ご注意

- DOCK CONTROL 端子の接続をおこなうと、ASD-3W はリモコンの操作を 受け付けなくなります。その場合は、接続している機器側の受光部にリモコン を向けて操作をしてください。
- ●本機との接続対応機器と接続するとき以外は、本機の CONTROL 端子に接続 をしないでください。対応されていない機器と接続した場合、誤動作の原因と なります。

保障とサービスに ついて

ご使用になる前に

AC アダプターは容易に抜き差しできる場所のコンセントに差してください。 AC アダプターのプラグをコンセントに差すと、本機の電源が入ります。その時、 電源表示が点灯し、15~20秒後にGUIの画面をモニターに表示します。 AC アダプターのプラグをコンセントに差している間、本機は通電状態です。外出時や長 期間ご使用にならない場合は、AC アダプターのプラグをコンセントから抜いてください。

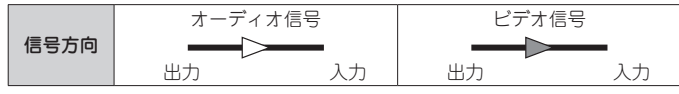

# ネットワークオーディオ

"ネットワーク設定" (16~19ページ)

#### 【有線LANの接続】

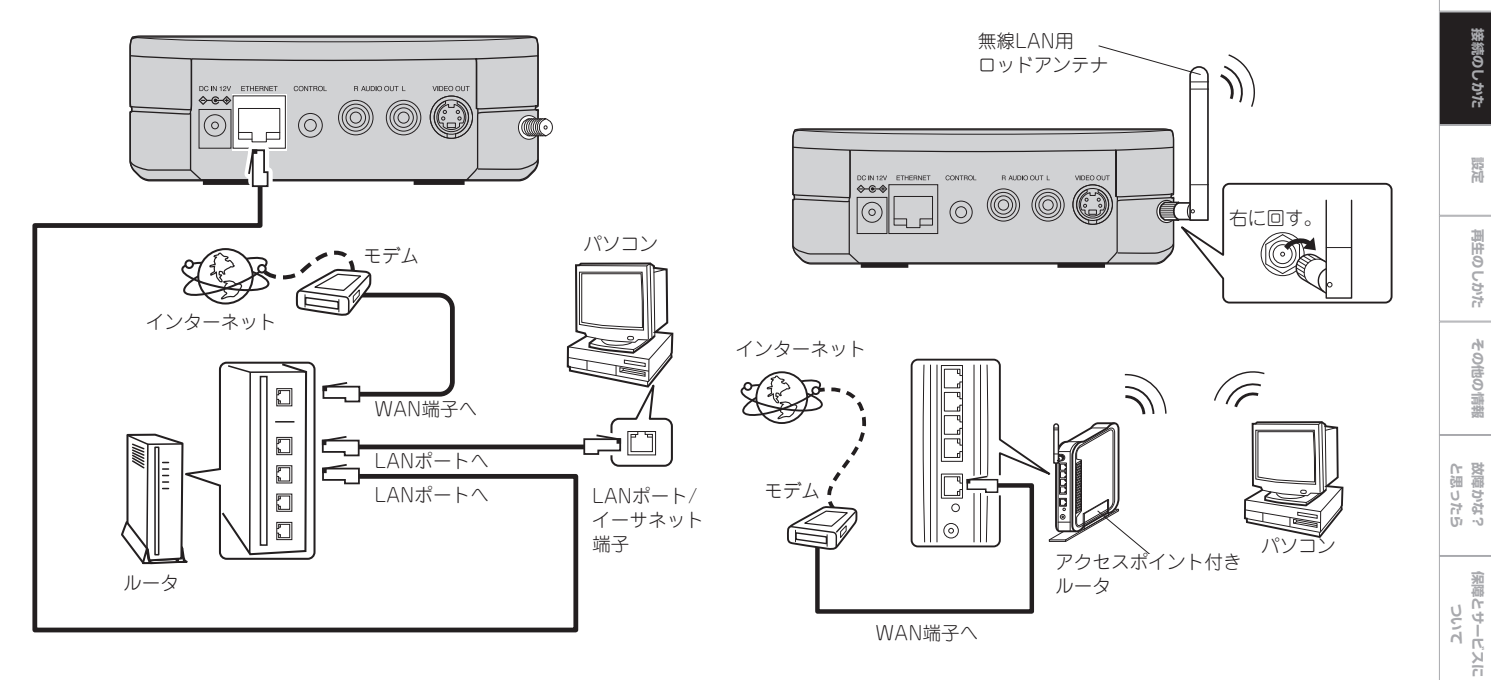

【無線LANの接続】

※ 有線 LAN と無線 LAN を同時に使用することはできません。 AC 電源接続時に有線 LAN が接続されているときは、自動的に有線 LAN モードになります。

AC 電源接続時に有線 LAN が接続されていないときは、自動的に無線 LAN モードになります。

ご使用になる前に

接続のしかた

設定

再生のしかた

その他の情報

#### 必要なシステム

# 設定

再生のしかた

### □ ブロードバンド回線によるインターネット 接続

本機のインターネットラジオ機能やファームウエ アのアップデートサービスを利用するには、ブロ ードバンド回線によるインターネットへの接続が 必要です。

#### □ モデム

ブロードバンド回線と接続して、インターネット に通信をおこなうための機器です。ルータと一体 型のものもあります。

#### □ ルータ

- 本機を利用するにあたって、次の機能が装備され ているルータを推奨します。
- ・DHCP(ダイナミックホストコンフィグレーシ ョンプロトコル)機能付き 本機は自動的にIPアドレスなどの設定をおこな います。
- ・スイッチングハブ部:100BASE-TX 複数のデバイスを接続するときは、通信速度 100Mbps以上のスイッチングハブを搭載する ルータをご使用ください。
- □ イーサネットケーブル(CAT-5以上を推奨) 有線| ANの場合に使用します。
- ●本機にイーサネットケーブルは付属していません。 必要な長さのケーブルをご用意ください。
- ●フラットタイプのイーサネットケーブルはケーブル 周囲のノイズを拾いやすく、音声信号にノイズが入 ったり、音が途切れる場合があります。ケーブル全 体をシールドしてあるSTPタイプのイーサネットケ ーブルのご使用をお奨めします。

#### □ パソコン

Windows Media Player Ver.11. DI NA対応のホームネットワークサーバーソフト

- ●インターネットブラウザ
- Microsoft Internet Explorer 5.01121
- | ANポートがあること
- 300MB以上のハードディスク空き容量

※音楽ファイルや映像ファイルを保存するには、 保存のための空き容量が必要です。下記が容量 ●サーバーによってはビデオファイルが表示される場合 のおおよその月安です。

| フォーマット         | ビット<br>レート                   | 1分当り                | 1時間当り                |
|----------------|------------------------------|---------------------|----------------------|
|                | 128<br>kbps                  | 約1 MB               | 約 60 MB              |
| MP3 /<br>WMA   | 192<br>kbps                  | 約 1.5 MB            | 約 90 MB              |
| MPEG-4<br>AAC  | 256<br>kbps                  | 約2 MB               | 約 120 MB             |
|                | 392<br>kbps                  | 約3MB                | 約 180 MB             |
| WAV<br>(LPCM)  | 1400<br>kbps                 | 約 10 MB             | 約 600 MB             |
| FLAC           | 1080<br>kbps                 | 約 7.7 MB            | 約 464 MB             |
| (LPCM)<br>FLAC | 1080<br>kbps<br>1080<br>kbps | 約 10 MB<br>約 7.7 MB | 約 600 MB<br>約 464 MB |

インターネットの接続については、ISP(インターネット・ サービスプロバイダ)またはパソコン関連販売店にお問 い合わせください。

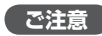

- ●インターネットに接続するには、ISPと契約する必要 があります。すでにブロードバンド回線を利用してイン ターネットに接続されている場合は、新たに契約する 必要はありません。
- ISP 業者によって使用できるルータの種類が異なりま す。詳しくは、ISP 業者またはパソコン関連販売店に お問い合わせください。
- がありますが、本機では再生できません。

#### □ その他

- ネットワークの設定を手動でおこなうタイプの 回線で、プロバイダ契約を結んでいる場合は、 GUIメニューの"設定"- "ネットワーク"- "ネ ットワーク設定"の設定をおこなってください (12716~18ページ)。
- ●本機はDHCP機能やAuto IP機能を使用して、自動的 にネットワークの設定をおこなうことができます。
- ●ブロードバンドルータ(DHCP機能)をご使用の 場合は、本機が自動的にIPアドレスなどの設定を おこないます。

DHCP機能のないネットワークに本機を接続して ご使用になる場合は、GUIメニューの"設定"-"ネットワーク"-"ネットワーク設定"で、 IPアドレスなどの設定をおこなってください( 16~18ページ)。

- ●本機はPPPoFに対応していません。PPPoFで設 定するタイプの回線契約を結んでいる場合は、 PPPoE対応のルータが必要です。
- 契約しているISPによっては、インターネットラ ジオを利用するときにプロキシサーバーの設定が 必要な場合があります。インターネットに接続す るときにパソコンでプロキシサーバーの設定をお こなった場合は、本機も同様にプロキシサーバー の設定をおこなってください。

# GUI メニュー操作

- 本機では、ほとんどの機能の設定や操作を、モニター画面に表示されたメニュー アイコンで操作することができます。
- ◆お買い上げ時の GUI の言語は、英語に設定されています。
   日本語に設定するときは、GUI メニューの "Setup" "Language" "日本語"
   の手順で設定してください。

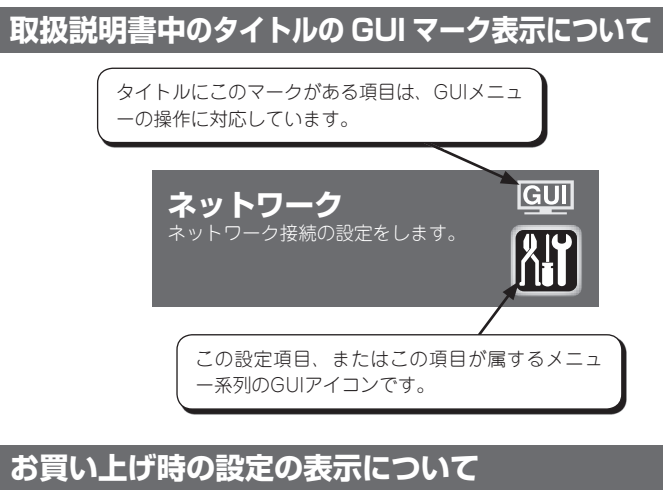

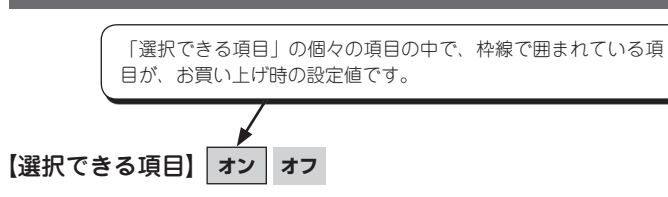

# GUI メニュー画面の表示例

標準的な GUI メニュー画面の表示例を説明します。

# 【例1】ブラウズメニュー(トップメニュー)

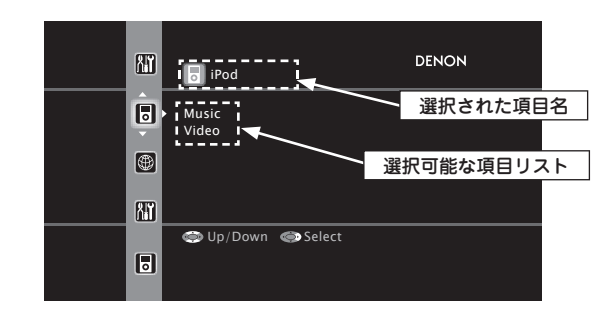

蔽続のしかた

## カーソル位置の表示

# 🛛 アイコン

ご使用になる前に

**撤続のしかた** 

設定

再生のしかた

その他の情報

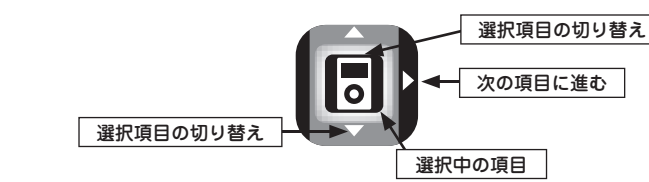

# 🛛 リスト

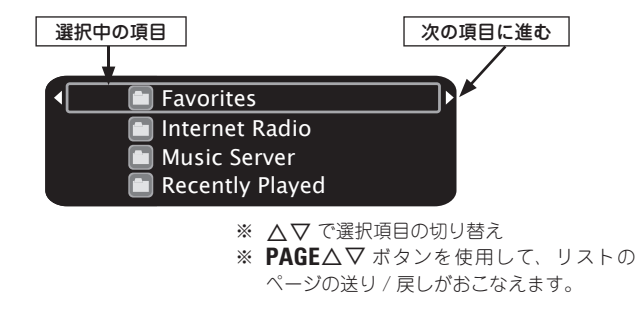

故障かな? と思ったら

リモコンでも同じ操作ができます。

# **2 ENTER** を押して、設定を確定する。

GUI メニューの操作のしかた

# GUI メニューマップ

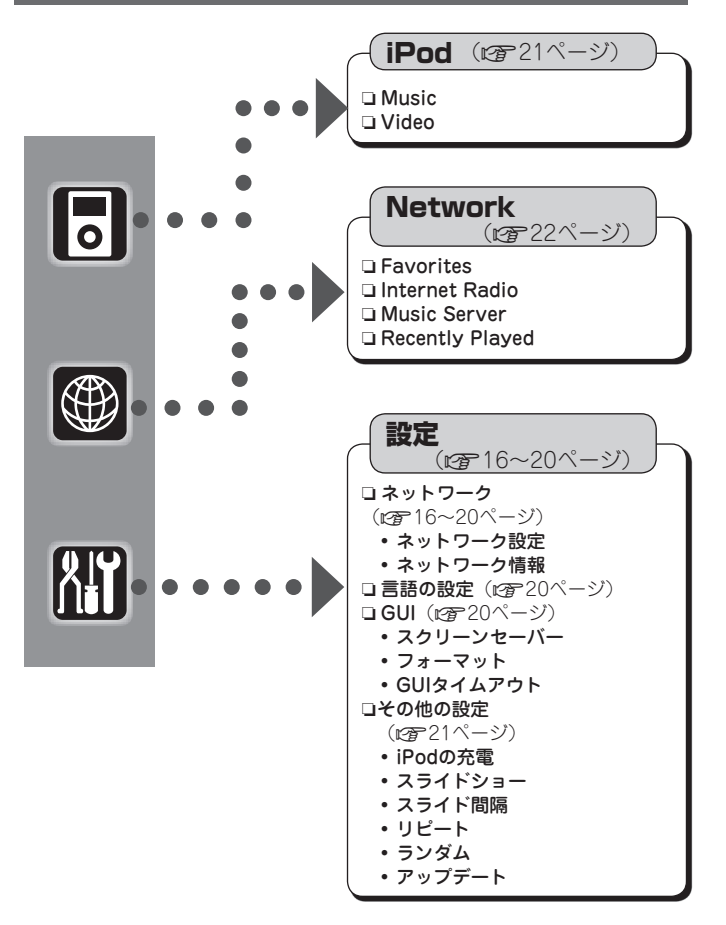

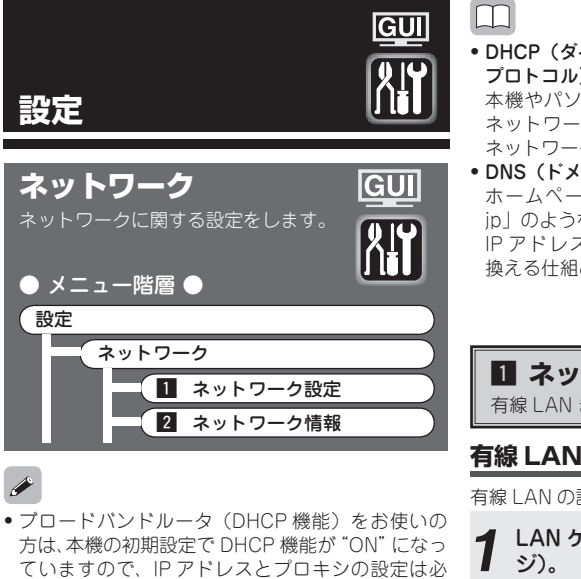

 DHCP 機能のないネットワークに本機を接続して お使いになるときには、ネットワークの設定をおこ なう必要があります。この場合、ネットワークに関 する知識が必要となります。詳しくは、ネットワー ク管理者などにお問い合わせください。

要ありません。

- インターネットに接続できない場合は、もう一度 接続や設定を確認してください(127-12ページ)。
- インターネットの接続について分からない場合は、 ISP(インターネット・サービスプロバイダ)また はパソコン関連販売店にお問い合わせください。

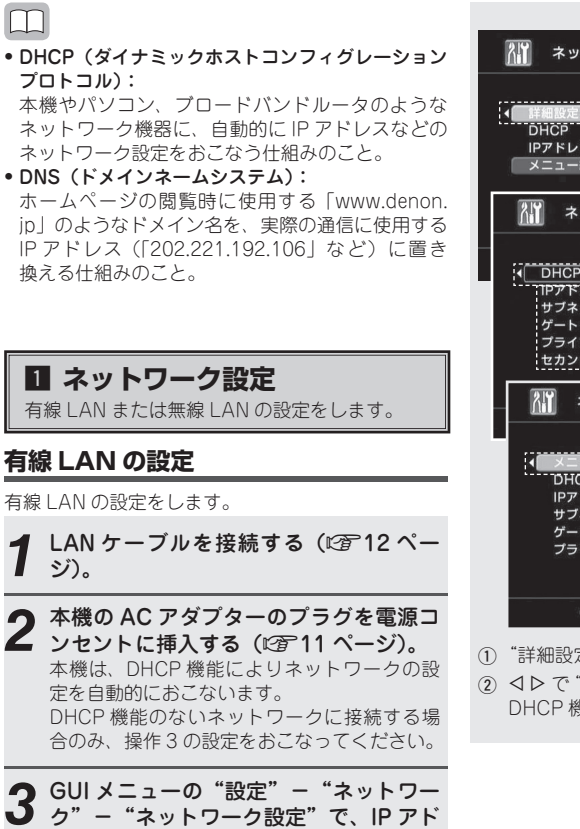

レスを設定する。

ネットワーク設定 ①"詳細設定"を選ぶ DHCP オン IPアドレス 192,168,80,225 メニュー終了 ネットワーク設定 ②"オフ"に設定 オフ ב<u>טאק</u>ון 192.169.011.003 サブネットマスク 255,255,255,000 ゲートウェイ 000.000.000.000 プライマリーDNS 000.000.000.000 000.000.000.000 セカンダリーDNS DENON ネットワーク設定 ③ アドレスを入力 рнср オフ IPアドレス 192.169.011.003 サブネットマスク 255.255.255.000 ゲートウェイ ④ "メニュー終了" プライマリーDNS をクリック Down Back/Select (1) "詳細設定"を選び、ENTERを押す。 (2) ○ C "DHCP" を "OFF" に設定し、▽ を押す。 DHCP 機能を無効にします。

16

で使用になる前に

**撤続のしか**た

設定

再生のしかた

その他の情報

技障かな? と思ったら

保障とサービ ついて

심

ご使用になる前に 接続のしかた

piili

再生のしかた

その他の情報

# **按**職かな? と思ったら

? 保障とサービスに ついて

#### を "セカンダリー DNS" に入力してください。 ④ ▽で "メニュー終了"を選び、ENTER を押す。 設定が完了します。

※ プロキシ経由でネットワークに接続している場合は、 "プロキシ"を選び、ENTERを押す(20)19ペー ジ「プロキシの設定」)。

③ ∧▽ ▷ でアドレスを入力し、ENTER を押す。

CLASS A: 10.0.0.0 ~ 10.255.255.255

CLASS B: 172.16.0.0 ~ 172.31.255.255

CLASS C : 192 168 0 0  $\sim$  192 168 255 255

xDSI モデムやターミナルアダプタを直接本機

に接続している場合は、プロバイダから書面

などで通知されたサブネットマスクを入力しま

ゲートウェイ(ルータ)に接続している場合は、

プライマリー DNS セカンダリー DNS :

プロバイダから書面などで通知された DNS ア

ドレスが1つの場合は、"プライマリー DNS"

に入力してください。2つ以上の場合は、1つ

す。通常は255,255,255.0 が入ります。

機能を使用することができません。

入力する IP アドレスは下記の範囲で設定して

下記以外の IP アドレスではネットオーディオ

IP アドレス :

サブネットマスク :

デフォルトゲートウェイ :

そのIPアドレスを入力します。

ください。

### 無線 LAN の設定

無線 LAN の設定をします。

#### 1 ロッドアンテナを取り付ける(12 ページ)。

\*\* LAN ケーブルが接続されている場合は、LAN ケーブルを外してください。

2 本機の AC アダプターのプラグを電源コ ンセントに挿入する (23-11 ページ)。

**3** GUIメニューの "設定" - "ネットワー ク" - "ネットワーク設定"で、アクセ スポイントを設定する。

接続するアクセスポイントを自動検索する場合は、「自動設定」をご覧ください。 接続するアクセスポイントを手動で設定する 場合は、「手動設定」をご覧ください。

#### □ 自動設定

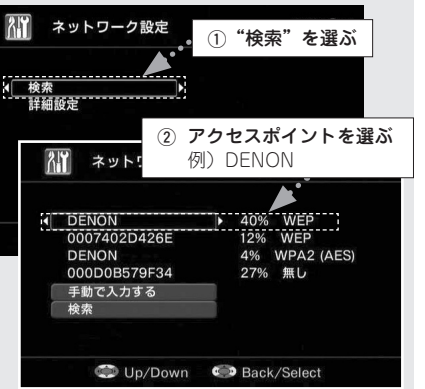

- "検索"を選び、ENTER を押す。
- 設定済みのアクセスポイントが表示されます。
- ② △▽ で通信するアクセスポイントを選び、 ENTER を押す。
- ※ アクセスポイントが自動で検索できない場合は、 「手動設定」をおこなってください(2718ペー ジ)。
- ※ アクセスポイントを再検索する場合は、▽ で "検 索"を選び、ENTER を押す。

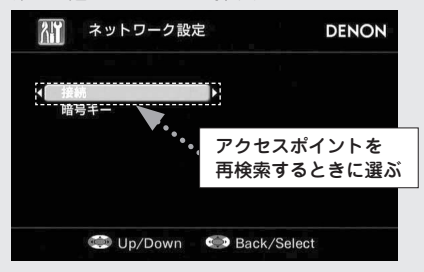

③ 操作②で選んだアクセスポイントに暗号化設 定がある場合には、暗号キーを入力する。(暗号 化設定がない場合は、操作④へ進んでください。)

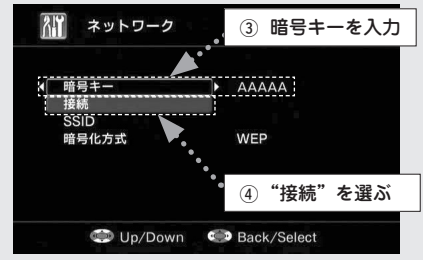

△▽<>> で暗号キーを入力し、**ENTER**を押す。 アクセスポイントと同じ暗号キーを入力します。

#### 【入力できる文字】

#### A~Z a~z 0~9

**!"#%&'()\*+,-./:;<=>?@[\]**(空白)

インターネットの接続設定で、セキュリティの 設定をしていない場合には、この設定は必要あ りません。

④ ▽ で "接続"を選び、ENTER を押す。
 ネットワークへの接続を開始します。

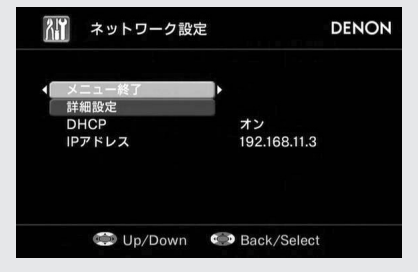

本機は、DHCP機能によりネットワークの設定 を自動的におこないます。 DHCP機能のないネットワークに接続する場合 のみ、操作4の設定をおこなってください。

# ø

"WEP" で暗号化されているネットワークに接続する 場合は、アクセスポイントの "デフォルトキー"を"1" に設定してください。

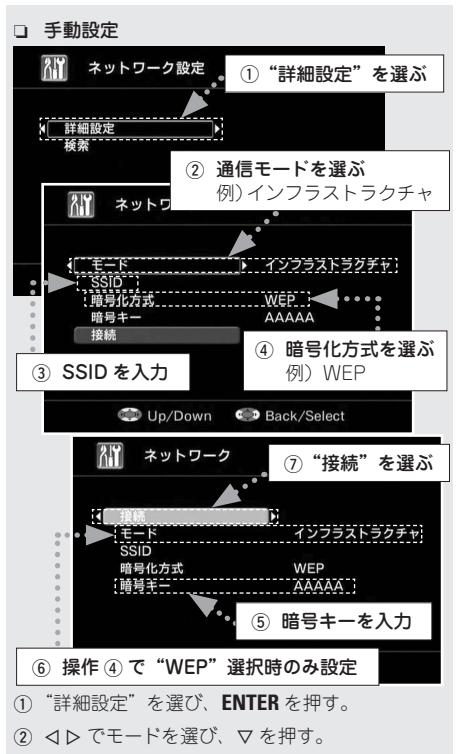

#### 【選択できる項目】

#### インフラストラクチャ :

アクセスポイントを経由して通信するときに選びます。

#### アドホック:

アクセスポイントを経由しないで、直接通信す るときに選びます。  ▲▼
 ③ ▲▼
 ▲ ▽
 ● で無線ネットワーク名(SSID)を入 カレ、 **FNTFR** を押す。 【入力できる文字】 A~Z a~z 0~9 ! "#%&'()\*+.-./::<=>?@[\](空白) ④ △▽ で暗号化方式を選び、▽ を押す。 【選択できる項目】 無し・ 暗号化していない場合に選びます。 暗号化しなくても使用できますが、セキュリ ティー向上のため、暗号化することをおすすめ します。 WEP WPA-PSK(TKIP) WPA-PSK(AES) WPA2-PSK(AES) : お使いのアクセスポイントの暗号化設定に合わ せて、暗号化方式を選びます。 ※ "WFP" で暗号化されているネットワークに接続 する場合は、アクセスポイントの"デフォルト キー"を"1"に設定してください。 アクセスポイントと同じ暗号キーを入力します。 【入力できる文字】 A~Z a~z 0~9 ! "#%&'()\*+.-./::<=>?@[\](空白) インターネットの接続設定で、セキュリティの 設定をしていない場合には、この設定は必要あ りません。

で使用になる前に

**撤続のしか**た

設定

再生のしかた

その他の情報

故障かな? と思ったら

保障とサービン ついて

심

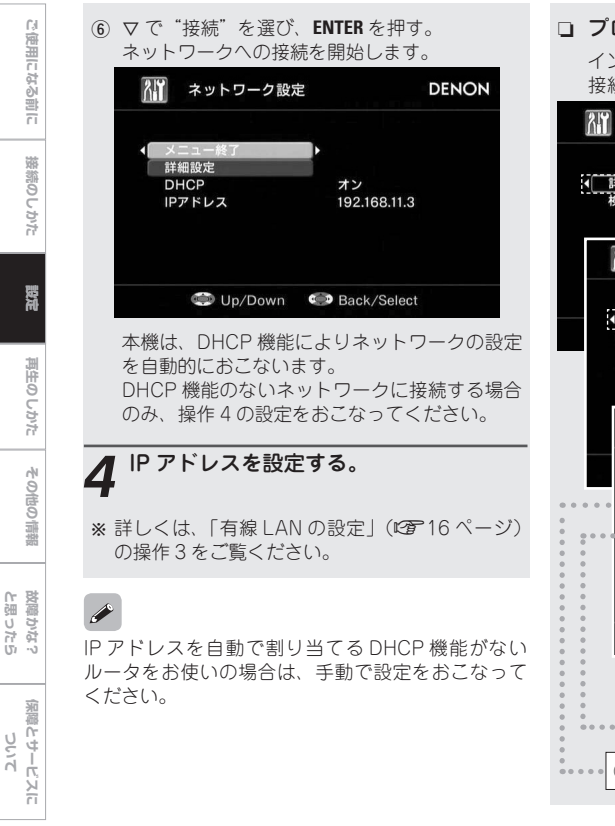

# □ プロキシの設定 インターネットにプロキシサーバーを経由して 接続する場合に設定します。 ネットワーク設定 ①"詳細設定"を選ぶ ▲ 詳細設定 榆索 ネットワーク設 ② "プロキシ"を選ぶ。 21 メニュー終了 DHCP オン ③ "オン" に設定 214 プロキシ プロキシ λカ..... 192,168,080,100 ⑦ "メニュー終了"を選ぶ ⑤ アドレスまたはドメイン名を入力 ポート番号を入力 ④ 入力方法を選ぶ 例) アドレス

- GUIメニューの"設定" "ネットワーク" -"ネットワーク設定"で"詳細設定"を選び、 ENTERを押す。
- ▲マで "プロキシ入力" を選び、ENTER を押す。
- ③ で "プロキシ入力"を "オン"に設定し、
   ▽ を押す。

プロキシサーバーを有効にします。

 ④ <>> でプロキシサーバーの入力方法を選び、マ を押す。

【選択できる項目】

アドレス :

アドレスで入力する場合に選びます。

ネーム:

ドメイン名で入力する場合に選びます。

⑤ △▽ ▷ でプロキシサーバーのアドレスまたはドメイン名を入力し、ENTER を押す。 操作④で"アドレス"を選んだ場合: アドレスを入力します。 操作④で"ネーム"を選んだ場合: ドメイン名を入力します。

【入力できる文字】

A~Z a~z 0~9

!"#%&`()\*+,-./:;<=>?@[\](空白)

- ⑥ △▽ <> ▷ でプロキシサーバーのポート番号を 入力し、ENTER を押す。
- ⑦ ▽ で "メニュー終了"を選び、ENTER を押す。
   設定が完了します。

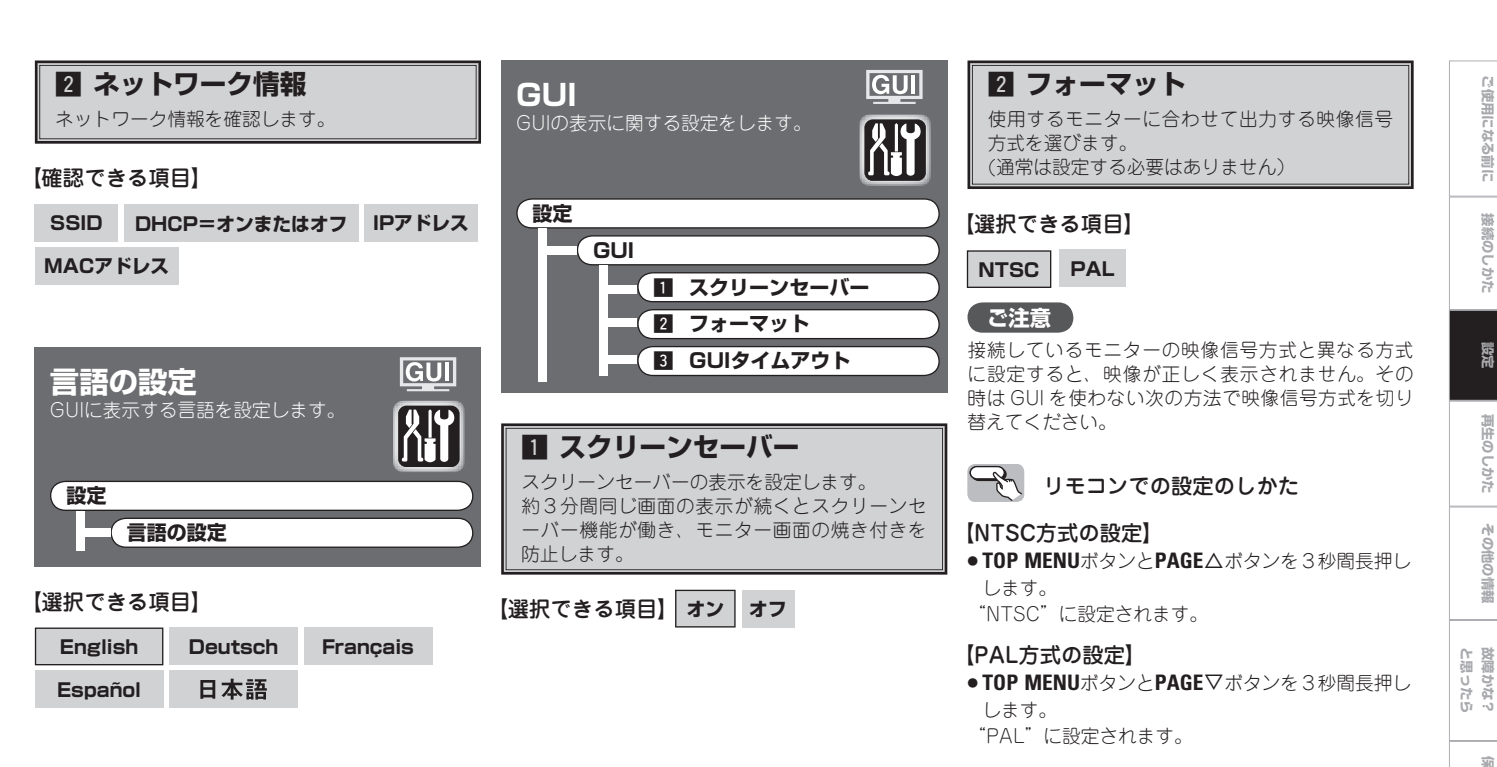

保障とサービン フいつ

님

で使用になる前に

**撤続のしか**た

設定

再生のしかた

その他の情報

【選択できる項目】

す。

常に表示 30s 10s

日 GUIタイムアウト

操作されないときのGUIの表示時間を設定しま

20

受定 ==

再生のしかた その

**按摩なな?** と思ったら

保障とサービスに ついて

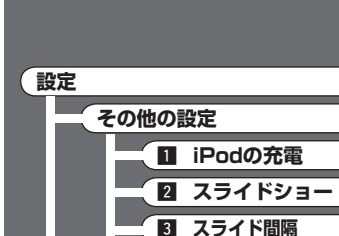

**4** リピート

「日 ランダム

iPodの充電をする、しないを設定します。

**6** アップデート

スライドショー機能を使用する、しないの設定

オフ

オフ

その他の設定

その他の設定をします。

#### 4 リピート

GUI

XY

リピートモードの設定をします。

【選択できる項目】 すべて 1曲 オフ

**5** ランダム

シャッフルモードの設定をします。

#### 【選択できる項目】

- 曲 アルバム オフ (iPod)
- (**オン**) **オフ** (ネットワークオーディオ)
- ※ ネットワークオーディオでは、曲ごとのランダム モードのみ働きます。

## 6 アップデート

ファームウエアをアップデートします。

本機をネットワークに接続することにより、最新版 のファームウェアにアップデートすることができま す。

本機をご使用の際は、最新版のファームウェアにアッ プデートすることをおすすめします。

#### ご注意

アップデートすると設定された内容が初期化され、 お気に入りに登録された内容や Recently Played リ ストなどはすべて消去されますので、あらかじめご 了承ください。

# アップデートのしかた

- モニターおよびネットワークの接続をおこなう (2) 11、12ページ)。
- 本機の AC アダプターのプラグを電源コンセント に挿入する(23~11 ページ)。
  - 約20~30秒後にGUI 画面を表示します。
- 3 ネットワーク接続の設定をおこなう(2) 16 ~ 19 ページ)。
- ④ GUI 画面を見ながら、リモコンの △▽< ▷ ボタンで "設定" "その他の設定" "アップデート"を選ぶ。</li>
- "スタート"を選び、ENTER を押す。
  - ENTER ボタンを押すと、自動的にファームウェアのアップデートがはじまります。
  - "Now Updating. During this process screen will go blank for several minutes. Do not turn off." が数秒間表示された後、GUI 画面が 消灯します。
  - ファームウェアのアップデート中は、GUI 画面 が消灯し、電源表示が点灯します。
  - アップデートにかかる時間は、ブロードバンドのインターネット回線で約10~15分です。この時間は、サーバーの状況やインターネットの速度によって前後する場合があります。
  - アップデートが終了すると、自動的に GUI 画面 を表示します。
  - 本機のACアダプターのプラグを電源コンセン トから抜くと、アップデートを終了します。

#### ご注意

本機がインターネットに接続できない場合、⑤の操 作はできません。このような場合は、操作②からや り直してください。

### <u> </u>

すでに最新のファームウェアになっている場合は、⑤の 操作をおこなった際に"Latest Firmware"を表示し ます。この場合、アップデートの必要はありません。

# 3 スライド間隔

【選択できる項目】 オン

■ iPodの充電

【選択できる項目】 オン

2 スライドショー

スライドショーの間隔を設定します。

#### 【選択できる項目】

をおこないます。

| 5s 10s 15s 20s 30s 40s 60s |
|----------------------------|
|----------------------------|

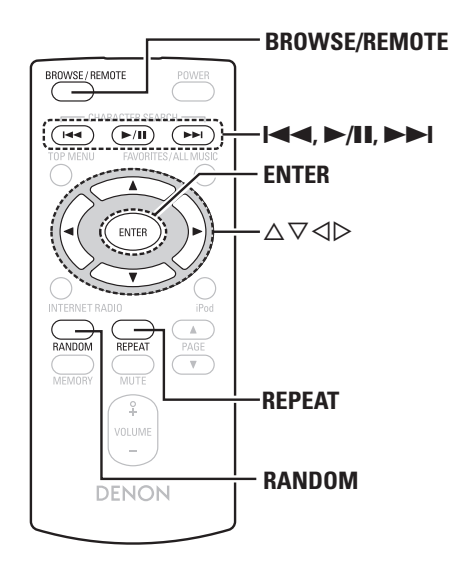

# 再生のしかた

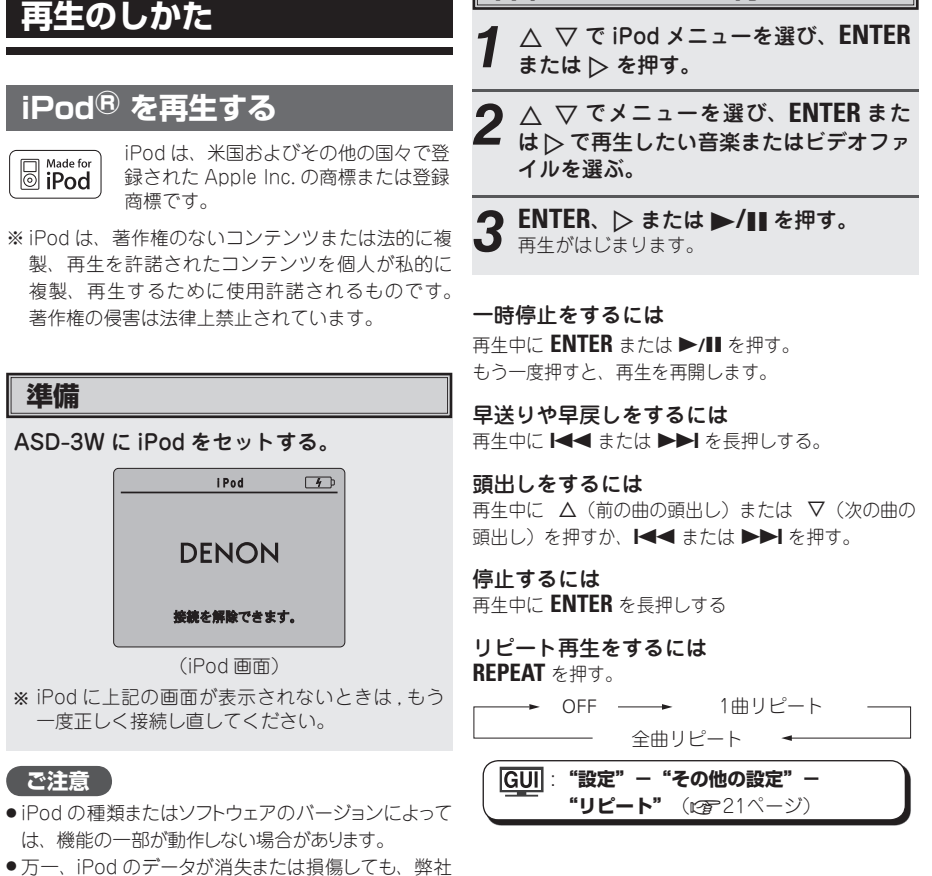

音楽またはビデオを再生する

は一切責任を負いません。

で使用になる前に

蔽続のしかた

設定

再生のしかた

その他の情報

故障かな? と思ったら

保障とサービ

심

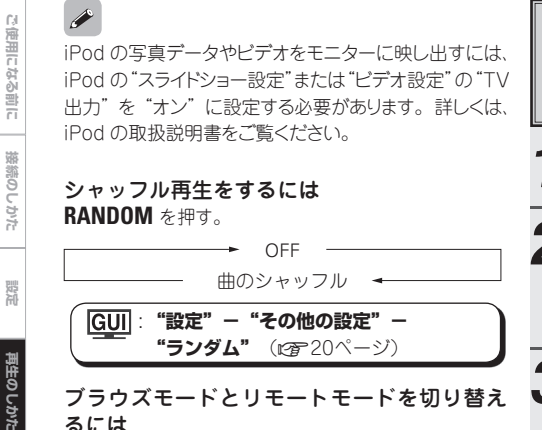

#### ブラウズモードとリモートモードを切り替え るには

BROWSE/REMOTE を長押しする。

#### □ ブラウズモード

IPodの情報を、ASD-3Wと接続しているモニター の画面に表示させて操作をおこなうモードです。 このモードでは、iPodを直接操作することや、ス ライドショー機能の操作はおこなえません。スライ ドショーをおこなうときはリモートモードにしてく ださい。

#### □ リモートモード

iPodに表示される画面を見ながらiPodを直接操作 するモードです。 このモードではモニターにGUIの操作ガイドは表示 されません。

#### iPodの静止画像やビデオを見る

iPodの写真データをモニターで見ることがで きます。(スライドショーやビデオ機能がある iPodのみ)

BROWSE/REMOTE を長押ししてリ モートモードにする。

∧ ▽ で再生メニュー("写真ファイル" ▲ または"ビデオファイル")を選び、 ENTER または ▷ で再生するファイルを 選ぶ。

3 再生したい画像が表示されるまで、 **ENTER**、 ▷ または ▶/**III** を押す。

iPod の写真データやビデオをモニターに映し出すには、 iPod の "スライドショー設定" または "ビデオ設定" の "TV 出力"を"オン"に設定する必要があります。詳しくは、 iPod の取扱説明書をご覧ください。

## ネットワークオーディオを再生 する

インターネットラジオやパソコンに保存されてい る音楽ファイルや画像ファイルを再生することが できます。

#### □ インターネットラジオ機能について

 インターネットラジオとは、インターネット上に配 信されているラジオ放送です。世界中のインターネ ットラジオ放送を聴くことができます。

本機には、次のインターネットラジオ機能がありま す。

- ジャンル別、地域別に選べます。
- MP3やWMA (Windows Media Audio) フ ォーマットのインターネットラジオ放送を聴 くことができます。
- パソコン上のWebブラウザから弊社のインタ ーネットラジオ用のURI にアクセスすると、 お気に入りのラジオ局を登録することができ ます。
  - ※お客様の機器ごとに管理をしますので、 MAC アドレスや E-mail アドレスの登録が 必要になります。

専用 URL: http://www.radiodenon.com

- ・本機のインターネットラジオ局リストは、ラジオ局
   データベースサービス(vTuner)を利用していま す。このデータベースサービスは、本機用に編集お よび作成されたリストです。
- ※ ラジオ局データベースサービスは、予告なく 停止する場合があります。

23

その他の情報

故障かな? と思ったら

保障とサービスに ついて

#### □ ミュージックサーバー機能について

ネットワークを経由して、本機と接続されたパソ コン(ミュージックサーバー)に保存された音楽 ファイルまたはプレイリスト (m3u, wpl) を再 生することができます。

本機のネットワークオーディオ再生機能には、次 の技術を利用してサーバーに接続できます。

- Windows Media Player Network Sharing Service
- Windows Media DRM10

#### 【アルバムアート機能】

アルバムアートが含まれるファイルを再生する と、アルバムアートが表示されます。

WMA (Windows Media Audio) の音楽ファイルは、 Windows Media Player ver.11 を使用しているとき だけ、アルバムアートの再生ができます。

#### 【スライドショー機能】

ミュージックサーバーの中のフォルダにある静止 画をスライドショーのように再生することができ ます。

スライドショーの間隔は設定することができま す。

本機で静止画を再生するとき、それらはフォルダにある 順番で再生されます。

#### "Windows Media Player ver.11" のインストール方法

- ① Windows XP Service Pack 2のインストールがされていない場合は、マイクロソフト社から無料の ダウンロードをおこなうか。Windows アップデイトインストーラを経由しておこないます。
- ② マイクロソフト社から直接。または Windows アップデイトインストーラを使用して、Windows Media Plaver ver.11 の最新版をダウンロードします。
- ③ Windows Media Plaver ver.11をマイクロソフト社から直接、または Windows アップデイトイン ストーラを使用してダウンロードします。

※ Windows Vista をご使用の場合は、新たにダウンロードする必要はありません。

| 【再生可能なフォーマットとその詳細】               |            |              |  |  |
|----------------------------------|------------|--------------|--|--|
|                                  | インターネットラジオ | ミュージックサーバー ※ |  |  |
| WMA (Windows Media Audio)        | 0          | 0            |  |  |
| MP3 (MPEG-1 Audio Layer-3)       | 0          | 0            |  |  |
| WAV                              | -          | 0            |  |  |
| MPEG-4 AAC                       | -          | <b>*</b>     |  |  |
| FLAC (Free Loseless Audio Codec) | -          | 0            |  |  |
| JPEG                             | -          | 0            |  |  |

ネットワーク経由での音楽ファイルの再生には、そのフォーマットの配信に対応したサーバまたはサーバソフトウェア が必要です。

\*: 著作権保護の無いファイルのみ再生できます。

インターネット上の有料音楽サイトからのダウンロードコンテンツには著作権保護がかかっています。ま た、パソコンで CD などからリッピングする際に WMA でエンコードすると、パソコンの設定により著作 権保護がかかる場合があります。

- ※ ミュージックサーバー
- ・WMP3 ID3-Tag (Ver.2) に対応しています。
- ・ WMA META タグに対応しています。

| サンプリング<br>周波数  | ビットレート                                                                                                  | 拡張子                                                                                                    |  |  |
|----------------|----------------------------------------------------------------------------------------------------|----------------------------------------------------------------------------------------------------|--|--|
| 32/44.1/48 kHz | 48~192 kbps                                                                                             | .wma                                                                                                    |  |  |
| 32/44.1/48 kHz | 32~320 kbps                                                                                             | .mp3                                                                                                    |  |  |
| 32/44.1/48 kHz | -                                                                                                    | .wav                                                                                                    |  |  |
| 32/44.1/48 kHz | 16~320 kbps                                                                                             | .aac/.m4a/.mp4                                                                                                    |  |  |
| 32/44.1/48 kHz | -                                                                                                    | .flac                                                                                                    |  |  |
| _              | サンプリング<br>周波数<br>32/44.1/48 kHz<br>32/44.1/48 kHz<br>32/44.1/48 kHz<br>32/44.1/48 kHz<br>32/44.1/48 kHz | サンブリング<br>周波数         ビットレート           32/44.1/48 kHz         48~192 kbps           32/44.1/48 kHz         32~320 kbps           32/44.1/48 kHz         -           32/44.1/48 kHz         -           32/44.1/48 kHz         -           32/44.1/48 kHz         -           32/44.1/48 kHz         -           32/44.1/48 kHz         -           32/44.1/48 kHz         - |  |  |

【再生可能なフォーマット】

WAV format の量子化ビット数(Quantization bit rate)は、16bit です。

**撤続のしか**た

設定

再生のしかた

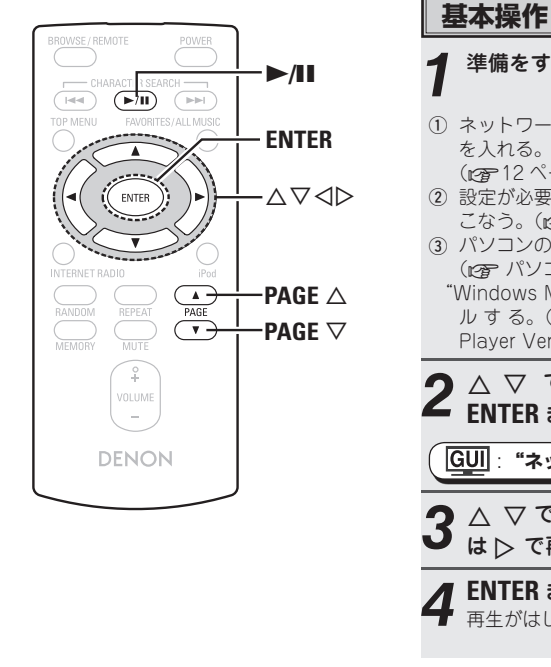

## 準備をする。 (1) ネットワーク環境を確認してから、本機の電源 を入れる。 (12-12ページ 「ネットワークオーディオ」) 設定が必要な場合は、"ネットワーク設定"をお こなう。(12716ページ "ネットワーク設定") ③ パソコンの準備をする。 (12 パソコンの取扱説明書) "Windows Media Player Ver.11" をインストー ルする。(mar 24 ページ「"Windows Media Plaver Ver.11"のインストール方法 I) **今** △ ▽ で "ネットワーク"を選び、 ENTER または > を押す。 GUI: "ネットワーク" (PT 16ページ) $3 \land \nabla c x = 1 - e 選び$ 、ENTERまた は ▷ で再生したい音楽ファイルを選ぶ。 **ENTER** または > を押す。 再生がはじまります。 ※ ネットワークが接続されないときは、一度 AC ア ダプターのプラグを電源コンセントから抜き、電 源を入れ直してください。

#### 一時停止をするには

再生中に ENTER または ▶/Ⅲ を押す。 もう一度押すと、再生を再開します。

#### 停止するには

再生中や一時停止中に ENTER を長押しする。

#### ページのアップやダウンをするには

**PAGE**  $\Delta$  (アップ) または **PAGE**  $\nabla$  (ダウン) を 押す。

再生のしかた

設定

故障かな? と思ったら

保障とサービスに ついて

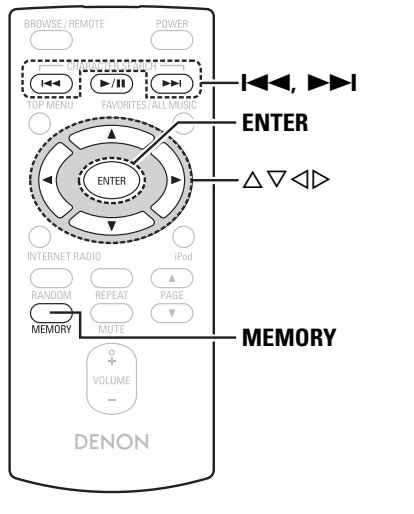

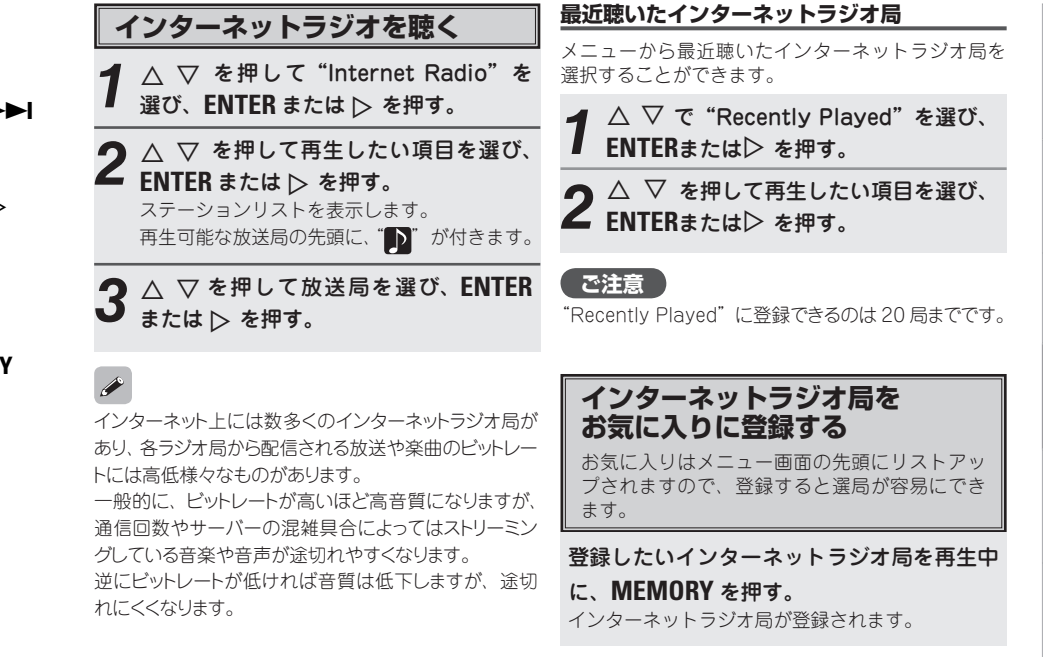

ご使用になる前に

蔽続のしかた

設定

再生のしかた

その他の情報

故障かな? と思ったら

保障とサービスに ついて

| で使用             | お気に入りに登録したインターネットラジオ局<br><u>を聴く</u>                                                                      | パソコンに保存されている音楽フ                                                                                                  | ø                                                                                                    |
|-----------------|----------------------------------------------------------------------------------------------------|----------------------------------------------------------------------------------------------------|----------------------------------------------------------------------------------------------------|
| 別になる前に          | 1 $\land \bigtriangledown$ で "Favorites" を選び、ENTER または $\triangleright$ を押す。                             | アイルや画像ファイルを再生9 る<br>音楽ファイルや画像ファイル、プレイリストを<br>再生することができます。                                                        | <ul> <li>音楽ファイルの再生には、必要なシステムとの接続および設定が必要です(20-12ページ)。</li> <li>あらかじめパソコンのサーバーソフトを起動し、ファイルをサーバーコンテンパとして設定してください、詳したサーバーコンテンパとして設定してください。詳したサーバーコンテンパとして設定してください。詳したサーバーコンテンパとして設定しています。</li> </ul> |
| 接続のしかた          | 2 △ ▽ でお好みのインターネットラジオ<br>局を選び、ENTER または ▷ を押す。<br>自動的にインターネットに接続して、再生をは<br>じめます。                         | 1 △ ▽ で再生したいファイルのあるパソ<br>コンのホスト名を選び、ENTERまたは<br>▷ を押す。                                                           | くは、サーバーソフトの取扱説明書をご覧ください。 <ul> <li>ファイルの静止画のサイズによっては、表示されるのに少し時間がかかる場合があります。</li> </ul>                                                                                                    |
| 設定 再生のした        | FAVORITES/ALL MUSIC を押しても、お気に入りの<br>フォルダーを表示できます。                                                        | 2 △ ▽ で検索項目またはお好みのフォル<br>ダを選び、ENTER または ▷ を押す。<br>再生可能な音楽ファイルの先頭には、 『♪』 が<br>付きます。また、再生可能な画像ファイルには、<br>"」"が付きます。 | お気に入りに登録して再生する<br>音楽ファイルや画像ファイルについてもインター<br>ネットラジオと同様の操作で、お気に入りに登録し<br>て再生することができます。                                                                                                    |
| たその他の情          | $\overline{2}$ を消除する<br><b>1</b> $\triangle \nabla$ で "Favorites" を選び、ENTER<br>または $\triangleright$ を押す。 | 3 △ ▽ でお好みのファイルを選び、<br>ENTERまたは ▷ を押す。<br>再生がはじまります。                                                             | <ul> <li>下記の操作をおこなうと、ミュージックサーバーのデータ</li> <li>ベースが更新され、お気に入りに登録した音楽ファイル</li> <li>が再生できなくなる場合があります。</li> <li>・ミュージックサーバーを停止し、再起動した場合</li> </ul>                                                     |
| 「報 故障<br>と思     | 2 △ ▽ で削除したいインターネットラジ<br>オ局を選び、MEMORY を押す。                                                               | <b>音楽ファイルの選択</b><br>再生中にム、 <b>I≪</b> ●を押すと前のファイルに、▽、                                                             | <ul> <li>ミュージックサーバーで音楽ファイルを削除または追加した場合</li> </ul>                                                                                                    |
| かな?<br>こたら      | 3 ▷ を押して、"Yes"を選ぶ。<br>選ばれたインターネットラジオ局を削除します。                                                             | ▶▶Ⅰを押すと次のファイルに移動します。                                                                                             |                                                                                                    |
| 保障とサービスに<br>ついて | 削除を取り消す場合は、                                                                                              |                                                                                                    |                                                                                                    |

# その他の情報

# ネットワークについて

## Windows Media Player Ver.11

マイクロソフト社が無料で提供しているメディアプレーヤーです。

Windows Media Player Ver.11 で作成されたプレ イリストや WMA、DRM WMA、MP3、WAV ファ イルなどが再生可能です。

#### vTuner

インターネットラジオの有料オンラインコンテンツ サービスです。

本サービスに関するお問い合せは、下記 vTuner のサ イトまでお願い致します。

vTuner Web サイト: <u>http://www.radiodenon.com</u>

本 製 品 は、Nothing Else Matters Software and BridgeCo の知的財産権により保護されています。当 該技術の本製品以外での使用または配布は、Nothing Else Matters Software and BridgeCo の許諾がな い限り禁止されています。

## DLNA

- DLNA およびDLNA CERTIFIED は Digital Living NetworkAlliance (デジタルリビングネットワーク アライアンス)の商標 / サービスマークです。
- コンテンツには DLNA CERTIFIED™ 製品と適合しないものがある可能性があります。

# Windows Media DRM

マイクロソフト社が開発した著作権保護技術です。

- PlaysForSure ロゴ、Windows Media、Windows ロゴは米国、その他の国で、米国 Microsoft Corporation の登録商標または商標になっていま す。
- コンテンツプロバイダーは、自らのコンテンツ ("セキュアコンテンツ")の完全性を保護するた めに、本デバイス("WM-DRM")に内蔵された Windows Media 用デジタル権管理技術を使用し、 当該コンテンツに対する白らの知的財産権(著作 権を含む)が悪用されないようにしています。本 デバイスは、セキュアコンテンツを再生するため、 WM-DRM ソフトウェア("WM-DRM ソフトウェ ア")を使用しています。本デバイス内の WM-DRM ソフトウェアのセキュリティがあやうくなっ た場合、セキュアコンテンツの所有者("セキュア コンテンツオーナー")は、マイクロソフト社が、 セキュアコンテンツをコピー・表示・再生する新た なライセンスを得る WM-DRM ソフトウェアの権 利を取り消すよう要請することができます。この取 り消しは、保護されていないコンテンツを再生する WM-DRM ソフトウェアの能力には影響がありませ ん。インターネットまたはパソコンからセキュアコ ンテンツのライセンスをダウンロードするときはい つも、取り消された WM-DRM ソフトウェアのリ ストがデバイスに送られます。マイクロソフト社は、 セキュアコンテンツオーナーに代わって、当該ライ センスとともに、取り消された WM-DRM ソフト ウェアのリストをデバイスにダウンロードすること ができます。

# 無線LANについて

#### Wi-Fi<sup>®</sup>

無線 LAN の互換性接続を保証する団体「Wi-Fi Alliance」の相互接続性テストを合格していることを 示します。

#### IEEE 802.11b

IEEE(米国電気電子学会)でLAN 技術の標準を策定 している 802 委員会が定めた、無線 LAN の規格の 一つです。無線免許無しで自由に使える 2.4GHz 帯 の電波(ISM バンド)を使い、最大 11Mbps の速度 で通信をおこなうことができます。

# 

表示の数値は、無線LAN規格の理論上の最大値であり、 実際のデータの転送速度を示すものではありません。

#### IEEE 802.11g

IEEE(米国電気電子学会)でLAN 技術の標準を策 定している 802 委員会が定めた、無線LAN の規格 の一つです。IEEE 802.11b と互換性を持ち、同じ 2.4GHz 帯を使いながら、最大で54Mbps の通信が おこなえます。

# 

表示の数値は、無線LAN規格の理論上の最大値であり、 実際のデータの転送速度を示すものではありません。

#### インフラストラクチャ通信

無線LAN アクセスポイントを利用したネットワークを「インフラストラクチャ通信」といいます。
 この機能を使うと、無線LAN アクセスポイント経由で有線LAN に接続したり、インターネットに接続したりできます。
 無線LAN アクセスポイントには、ワイヤレスプロー

ドバンドルータなどがあります。

#### アドホック通信

無線LANでパソコン同士を接続する方法を「アドホック通信」といいます。この場合、インターネットには接続しません。

一時的な簡易ネットワークを構成する場合に適して います。

#### ネットワーク名 (SSID:Security Set Identifier)

無線LANのネットワークを構成するとき、混信や データの盗難などを防ぐために、グループ分けをし ます。このグループ分けを「SSID(ネットワーク名)」 でおこないます。さらにセキュリティ強化のために、 WEPキーを設定し、「SSID」とWEPキーが一致し ないと通信できないようになっています。一時的な 簡易ネットワークを構成する場合に適しています。

#### WEP キー(ネットワークキー)

データ通信をおこなう際にデータを暗号化するため に使用する鍵情報です。本機はデータの暗号化/復 号化ともに同一の WEP キー(ネットワークキー)を 用いるため、通信する相手と同一の WEP キーを設定 する必要があります。

#### WPA (Wi-Fi Protected Access)

Wi-Fi Allisnce が策定したセキュリティ規格です。 従来の SSID (ネットワーク名) やWEPキー (ネッ トワークキー) に加えて、ユーザ認証機能や暗号化 プロトコルを採用して、セキュリティを強化してい ます。

#### WPA2 (Wi-Fi Protected Access 2)

Wi-Fi Allisnce が策定した WPA の新バージョンで す。WPA と比べ、より強力な AES 暗号に対応して います。

#### WPA-PSK/WPA2-PSK (Pre-shared Key)

あらかじめ設定した文字列が無線LAN アクセスポイ ントとクライアントで一致した場合、相互認証をお こなう簡易認証の方式です。

#### <u>パスフレーズ</u>

WPA 認証方式の一つ、WPA-PSK/WPA2-PSK 認 証で使用する暗号キーのことを指します。

#### TKIP (Temporal Key Integrity Protocol)

WPA で使用される、ネットワークキーの一つです。 暗号化アルゴリズムは WEP と同じ RC4 ですが、1 パケットごとに暗号化に使用するネットワークキー を変更することで、セキュリティレベルが高くなっ ています。

#### AES (Advanced Encryption Standard)

現在用いられている DES、3DES に代わる次世代の 標準暗号方式で、強固な暗号方式として無線 LAN へ の幅広い普及が見込まれています。暗号化アルゴリズ ムには、ペルギーの暗号開発者が開発した「Rijndael (ラインダール)」が採用され、データを固定のブロッ ク長で区切ってそれぞれ暗号化をおこないます。デー タ長は 128、192、256 ピット、鍵の長さは 128、 192、256 ビットがサポートされていて暗号強度は 非常に高く設定されています。

ご使用になる前に

創業

2いC コビスー4⊰፤ 故障かな?と思ったら

#### 🗋 各接続は正しいですか

#### □ 取扱説明書に従って正しく操作していますか

本機が正常に動作しないときは、次の表に従ってチェックしてみてください。 なお、この表の各項にも該当しない場合は本機の故障とも考えられますので、お買い上げの販売店にご相談ください。 もし、お買い上げの販売店でお分かりにならない場合は、当社のお客様相談センターまたはお近くの修理相談窓口にご連絡ください。

#### 【共通】

| 症 状      | 原因                                  | 対策                         | 関連ページ |
|----------|-------------------------------------|----------------------------|-------|
| 音が出ない。   | ● iPod が再生していない。                    | ● iPod が再生していることを確認してください。 | -     |
| 映像が映らない。 | ● iPod が本機に正しく接続されていない。             | ●本機のドックコネクターに正しく接続されているかを確 | -     |
|          |                                     | 認してください。                   |       |
|          | ● AC アダプターが本機または電源コンセントから抜けてい       | ●接続を確認してください。              | 11    |
|          | る。                                  |                            |       |
|          | ●コントロール・オーディオケーブルまたはSビデオケー          | ● 接続を確認してください。             | 11    |
|          | ブルが正しく接続されていない。                     |                            |       |
|          | <ul> <li>●テレビの入力切り替えが違う。</li> </ul> | ●テレビの入力切り替えを接続した映像入力端子に合わせ | —     |
|          |                                     | てください。                     |       |

#### 【リモコン】

| 症 状         | 原因                                              | 対策                                       | 関連ページ |
|-------------|-------------------------------------------------|------------------------------------------|-------|
| リモコンを操作しても、 | ●電池が消耗している。<br>● 本体から離れすぎているか、色度が良くない           | ●新しい乾電池と交換してください。                        | 7、8   |
| 正市に動作しない。   |                                                 | ● りてコンは、本後から約7メードルあより30 以内の範囲内で操作してください。 | 0     |
|             | ●本機とリモコンの間に障害物がある。                              | ●障害物を取り除いてください。                          | 8     |
|             | ●乾電池の ⊕ と ⊖ が正しくセットされていない。                      | ●正しい極性でセットしてください。                        | 7、8   |
|             | ●本機のリモコン受光部に強い光(直射日光、インバータ<br>式蛍光灯の光など)が当たっている。 | ●受光部に強い光が当たらない場所に設置してください。               | 8     |

保障とサービスに ついて

| 症状                                        | 原因                                                                                   | 対策                                                                                   | 関連ページ      |
|-------------------------------------------|--------------------------------------------------------------------------------------|--------------------------------------------------------------------------------------|------------|
| インターネットラジオが<br>再生できない。                    | ●LAN ケーブルが正しく接続されていないか、ネットワー<br>クが切断されている。                                           | ●接続状態を確認してください。                                                                      | 12         |
|                                           | ●対応していないフォーマットで放送されている。                                                              | <ul> <li>本機で再生できるインターネットラジオのフォーマット<br/>は、MP3、WMAのみです。</li> </ul>                     | 24         |
|                                           | <ul> <li>パソコンまたはルータのファイアウォールが働いている。</li> </ul>                                       | <ul> <li>接続しているパソコンまたはルータのファイアウォールの設定を確認してください。</li> </ul>                           | 13         |
|                                           | <ul> <li>ラジオステーションが放送を停止している。</li> <li>IP アドレスが違っている。</li> </ul>                     | <ul> <li>放送中のラジオステーションを選んでください。</li> <li>本機の IP アドレスを確認してください。</li> </ul>            | -<br>16~19 |
| パソコンに保存してある<br>音楽ファイルが再生でき<br>ない。         | <ul> <li>ファイルが対応しているフォーマット以外で記録されている。</li> <li>著作権保護のかかったファイルを再生しようとしている。</li> </ul> | <ul> <li>対応しているフォーマットで記録してください。</li> <li>本機では著作権保護のかかったファイルを再生することはできません。</li> </ul> | 24<br>24   |
| サーバーが見つからない<br>か、サーバーに接続でき                | <ul> <li>パソコンまたはルータのファイアウォールが働いている。</li> </ul>                                       | <ul> <li>接続しているパソコンまたはルータのファイアウォールの設定を確認してください。</li> </ul>                           | 13         |
| ない。                                       | <ul> <li>パソコンの電源が入っていない。</li> <li>サーバーが記動していない。</li> </ul>                           | <ul> <li>●電源を入れてください。</li> <li>●サーバーを起動してください。</li> </ul>                            | _          |
|                                           | ●本機の IP アドレスが正しくない。                                                                  | ●本機の IP アドレスを確認してください。                                                               | 16~19      |
| プリセットまたはお気に<br>入りに登録したラジオス<br>テーションに接続できな | <ul> <li>● ラジオステーションが放送を休止している。</li> <li>● ラジオステーションがサービスを停止した。</li> </ul>           | <ul> <li>●しばらく時間をおいてやり直してください。</li> <li>●放送中のラジオステーションを選んでください。</li> </ul>           |            |
| い。                                        |                                                                                      | - 」 ばた ノ 叶明ナ わいては 口声 レイノ おとい                                                         |            |
| 接続できないラジオス<br>テーションがある。                   | ● 放达向が混雑しているが、現在放法を体止している。                                                           | ●しはらく時間をあいてやり直してください。                                                                | _          |
| 再生中に、音が途切れる<br>ことがある。                     | <ul> <li>ネットワークの通信速度が遅いか、通信回線またはラジ<br/>オステーションが混雑している。</li> </ul>                    | ●故障ではありません。ビットレートの高い放送データを<br>再生している場合や、通信の状況によっては、音が途切<br>れることがあります。                |            |
| 音質が良くないまたは再<br>生中にノイズが入る。                 | ●再生しているファイルのビットレートが低い。                                                               | ●再生しているファイルのビットレートが低い。                                                               | _          |

## [NET]

と思ったら

2110

【無線LAN】

| 症 状                    | 原因                                           | 対策                                                                                                    | 関連ページ |  |
|------------------------|----------------------------------------------|----------------------------------------------------------------------------------------------------|-------|--|
| ネットワークに接続でき<br>ない。     | ●SSID およびネットワークキー(WEP など)の設定が正<br>しくない。      | <ul> <li>●ネットワークの設定と、本機の設定内容を合わせてください。</li> </ul>                                                                                      | 17~19 |  |
|                        | <ul> <li>●電波状態が悪いため、電波が届かない。</li> </ul>      | <ul> <li>無線LANのアクセスポイントからの距離を短くしたり、<br/>障害物をなくしたりして、見通しを良くしてから接続し<br/>直してください。また、電子レンジや他のネットワーク<br/>のアクセスポイントから離して設置してください。</li> </ul> | _     |  |
|                        | <ul> <li>●設定した端子と接続している端子が合っていない。</li> </ul> | <ul> <li>アクセスポイントのチャンネル設定を、他のネットワー<br/>クで使用しているチャンネルから離して設定してください。または、ネットワークケーブルを使用して接続して<br/>ください。</li> </ul>                         | _     |  |
| 再生が途切れる。または<br>再生できない。 | <ul> <li>●設定した端子と接続している端子が合っていない。</li> </ul> | <ul> <li>アクセスポイントのチャンネル設定を、他のネットワークで使用しているチャンネルから離して設定してください。または、ネットワークケーブルを使用して接続してください。</li> </ul>                                   | _     |  |

# 再起動 / リセット操作

本機をご使用中に「ネットワークの設定には問題ないが、ネットワークに接続で きない」、「iPod が認識されない」、「リモコンで操作できない」など不具合が生 じたときに、以下の操作で解決できる場合があります。

#### □ 本機の AC アダプターを電源コンセントから抜き、約 30 秒後に 再度挿入する(再起動操作)

#### □ リセット操作をおこなう

設定内容を初期化したい場合や、再起動操作をおこなっても不具合が改善されない場合におこなってください。

#### 「ご注意」

リセットすると設定された内容が初期化され、お気に入りに登録された内容 や Recently Played リストなどはすべて消去されますので、あらかじめご 了承ください。

### 【リセットのしかた】

本機の電源がオンのときにリセット用穴(\*1)に細い棒(\*2)を挿入し、本 機内部のリセットボタンを押す。

• 自動的に再起動します。その後、GUI 画面を表示し、リセット完了となります。

※ 本機内部のリセットボタンを押すための細い棒(つまようじやゼムクリップを伸ばしたものなど)を準備してください。

太さ(径): 0.8mm~1.8mm 長さ: 30mm以上

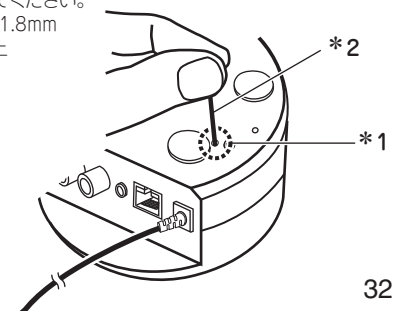

님

故障かな? と思ったら

ご使用になる前に

**撤続のしかた** 

設定

再生のしかた

その他の情報

# 保証とサービスについて

ご使用になる前に

撤続のしかた

設定

再生のしかた

その他の情報

故障かな? と思ったら

保障とサービスに ついて

| <ol> <li>この商品には保証書を添付しております。<br/>保証書は所定事項をお買い上げの販売店で記入してお渡し致します<br/>ので、記載内容をご確認のうえ大切に保存してください。</li> <li>保証期間は、お買い上げ日より 1年間です。<br/>万一故障した場合には、保証書の記載内容により、お買い上げの販<br/>売店またはお近くの修理相談窓口が修理を申し受けます。<br/>但し、保証期間内でも保証書を添付されない場合は、有料修理とな<br/>りますので、ご注意ください。</li> </ol> | <ul> <li>□ iPod用コントロールドック<br/>電源: DC</li> <li>外形寸法: 120</li> <li>質量: 280</li> <li>端子: アデ</li> <li>Sep</li> <li>コン</li> <li>イー</li> <li>無線</li> </ul> |
|----------------------------------------------------------------------------------------------------|----------------------------------------------------------------------------------------------------|
| <ul> <li>詳しくは、保証書をご覧ください。</li> <li>③ 保証期間後の修理については、お買い上げの販売店またはお近くの<br/>修理相談窓口にご相談ください。</li> <li>修理によって機能が維持できる場合は、お客様のご要望により有料<br/>修理致します。</li> </ul>                                                                                                    | <ul> <li>□ ACF ダクター (NSAFCOOR<br/>定格電圧: 100<br/>定格電流: 0.3</li> <li>□ 無線LAN<br/>ネットワーク種類(無線LAN規)</li> </ul>                                           |
| <ul> <li>④ 本機の補修用性能部品の保有期間は、製造打ち切り後8年です。</li> <li>⑤ お客様にご記入いただいた保証書の控えは、保証期間内のサービス活動およびその後の安全点検活動のために記載内容を利用させていただく場合がございますので、あらかじめご了承ください。</li> <li>⑥ この商品に添付されている保証書によって、保証書を発行している者(保証責任者)およびそれ以外の事業者に対するお客様の法律上</li> </ul>                                   | 転送レート:<br>セキュリティ:                                                                                                    |
| の権利を制限するものではありません。<br>7 保証および修理についてご不明の場合は、お買い上げの販売店また<br>はお近くの修理相談窓口にご相談ください。<br>詳しくは、付属品『製品のご相談と修理・サービス窓口一覧表』を<br>ご参照ください。                                                                                                    | 使用周波数範囲:<br>チャンネル数:                                                                                                    |

# 主な仕様

DC IN 6V

アナログ音声出力端子×1、 S映像出力端×1

280 g

| コントロール      | 端子×1、                                                                                                    |
|-------------|----------------------------------------------------------------------------------------------------|
| イーサネット      | 端子×1                                                                                                    |
| 無線LANアン     | テナ端子×1                                                                                                    |
| 100 - 240 V | 10V-1)                                                                                                    |
| 0.3 A       | 、50/60 Hz                                                                                                    |
| AN規格):      | IEEE 802.11b準拠<br>IEEE 802.11g準拠<br>(Wi-Fi <sup>®</sup> 準拠) *<br>DS-SS: 11/5.5/2/1 Mbps<br>(自動切り替え)<br>OFDM: 54/48/36/24/18/12/9<br>/6 Mbps (自動切り替え)<br>SSID (ネットワーク名)<br>WEPキー(ネットワークキー)<br>(64/128ビット)<br>WPA-PSK (TKIP/AES)<br>WPA2-PSK (TKIP/AES)<br>2,400 MHz~2,483.5 MHz<br>IEEE 802.11b準拠:<br>13ch (DS-SS)<br>(そのうち1チャンネルを使用)<br>IEEE 802.11g準拠:<br>13ch (OFDM)<br>(そのうち1チャンネルを使用) |

120(幅)×43.8(高さ)×120(奥行き)mm

#### 🛛 リモコン

(RC-1087 (白), RC-1088 (黒))

 乾電池:
 CR2025

 外形寸法:
 42.5 (幅)×100 (高さ)×12 (奥行き) mm

 質量:
 35 g (電池を含む)

\*: Wi-Fi<sup>®</sup>準拠とは、無線LANの相互接続性を保証する団体「Wi-Fi Alliance」 の相互接続性テストに合格していることを示します。

※ 仕様および外観は改良のため、予告なく変更することがあ ります。

※本機を使用できるのは日本国内のみで、外国では使用できま せん。

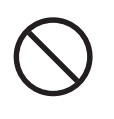

#### ※ 本機は国内仕様です。

必ずAC100Vのコンセントに電源プラグを差し込んでご使用 ください。AC100V以外の電源には絶対に接続しないでくだ さい。 **撤続のしかた** 

# 株式会社デノンコンシューマーマーケティング

本 社 〒 104-0033 東京都中央区新川 1-21-2 茅場町タワー 14F

# お客様相談センター TEL:045-670-5555

#### 【電話番号はお間違えのないようにおかけください。】

受付時間 9:30~12:00、12:45~17:30 (弊社休日および祝日を除く、月~金曜日)

故障・修理・サービス部品についてのお問い合わせ先(サービスセンター)については、 次の URL でもご確認できます。

http://denon.jp/info/info02.html

| 後日のために記入しておいてください。 |   |   |     |   |   |   |
|--------------------|---|---|-----|---|---|---|
| 購入店名:              |   |   | 電話( | - | - | ) |
| ご購入年月日:            | 年 | 月 | Β   |   |   | ) |

Printed in China 00D 511 4748 208